### 製品説明資料

スマートカメラボックス (SCX) 簡易設置・設定ガイド

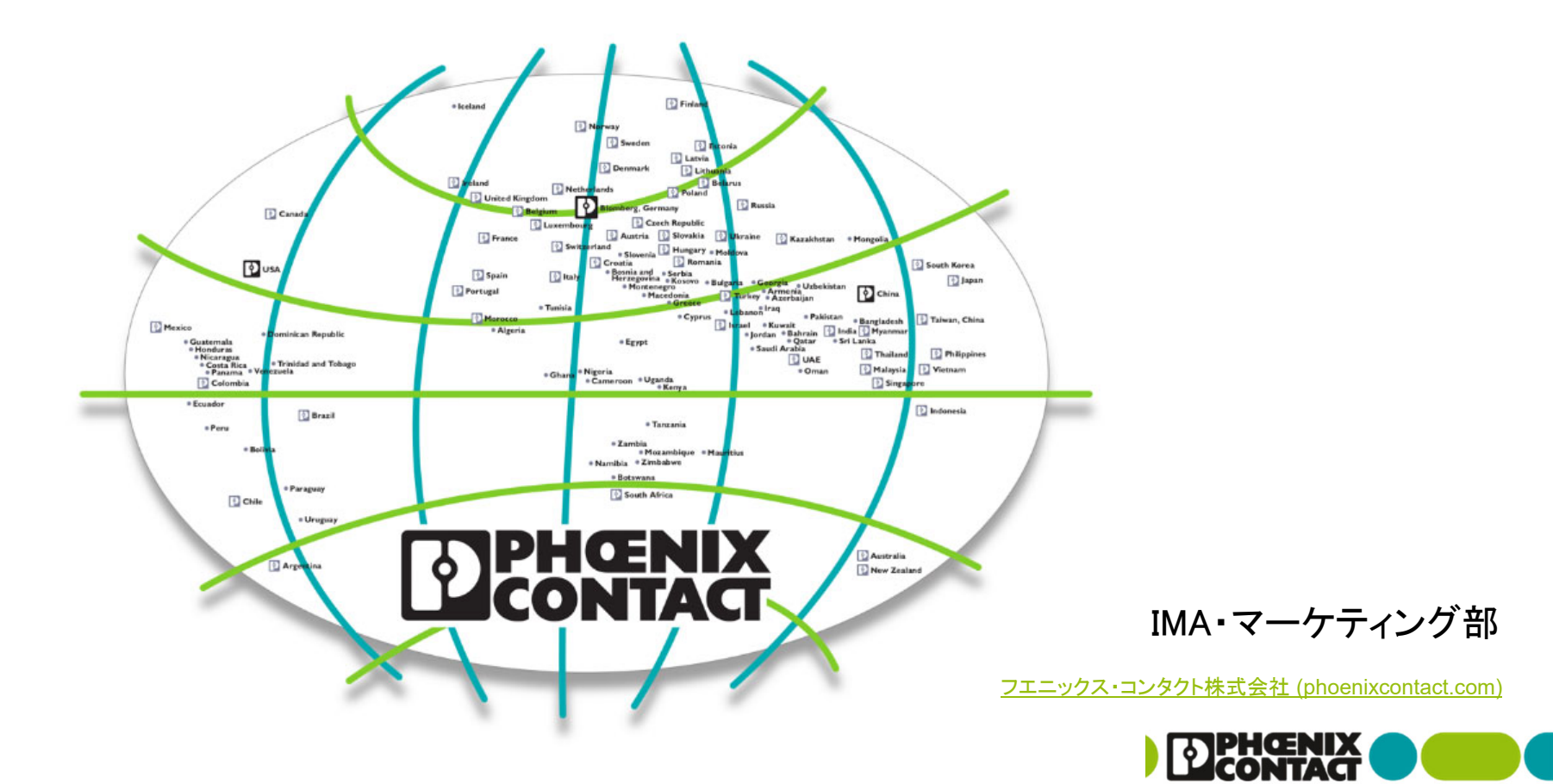

変更履歴

202212: 初版 (ファームウェア1.11を参照し資料作成)

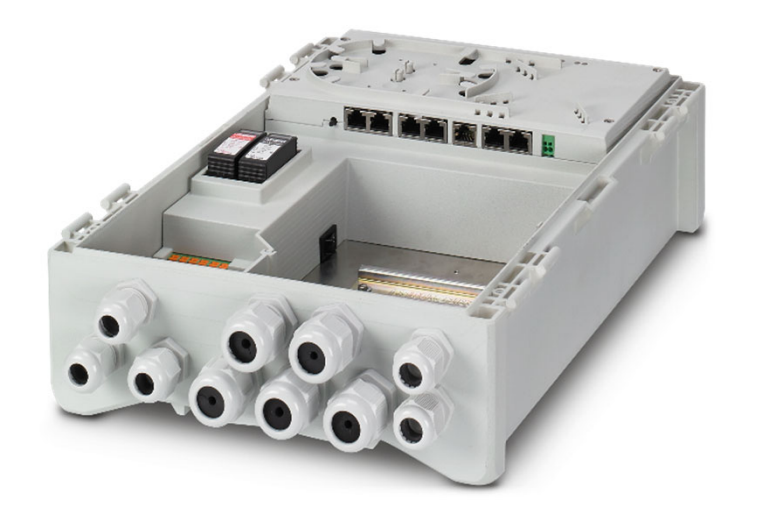

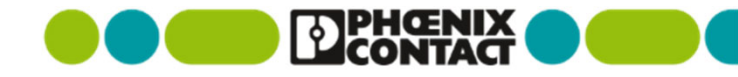

# 最新の製品情報

本資料は簡易資料となります。製品情報は弊社Webページを併せてご確認ください。 仕様確認、英文マニュアルやファームウェアのダウンロードが可能です。

弊社ホームページ: <u>https://www.phoenixcontact.com/ja-jp/</u>

製品ページ: <u>https://www.phoenixcontact.com/ja-jp/products/control-box-scx-4poe-2t-1108542</u>

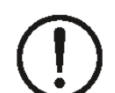

#### 【使用上の注意】

- ・本資料は、参考用の日本語版抄訳・簡易版説明です。記述の間違いについては免責とさせていただきます。原本は英文データシート等となりますので併せて参照をお願いいたします。
- 製品にはファームウェアが搭載されており、機能改善やセキュリティ向上のために更新されることがあります。
   ファームウェアの定期的な確認、導入判断、更新作業についてはお客様の責任において実施してください。
- ・ファームウェアや各種資料は、弊社ホームページ内の各製品ページに掲載されます。
- ・ 製品にはCPU・ファームウェアが搭載されており、その構造上電源断・再起動時の際に再度データが疎通するまで時間がかかります。設計時に配慮をお願いします。
- ・ Windowsは米国Microsoft Corporationの米国およびその他の国の商標・登録商標です。画面コピーは設定操作の参考のため使用しています。

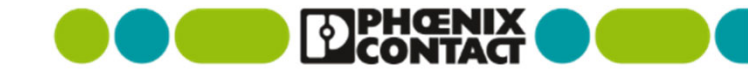

3

# ガイドの内容

本ガイドは、設置、初期設定、PoE関連の管理機能に絞って簡易的な資料として作成しております。 VLAN・SNMP・CLI・ミラーリングなどについては別途ユーザマニュアル(um\_en\_scx\_xpoe\_109008\_en\_XX.pdf)をご参照ください。

- 1) 設置について (製品寸法、ドアの取り外し、電源接続、マウントアダプタ、各部名称、LED表示、デレーティング)
- 2) 未設定で使用する場合
- 3) IPアドレスの設定、ログイン
- 4) AUX power
- 5) PoE機能
- 6) 工場出荷時設定へ初期化
- 7) ファームウェア更新
- 8) その他の機能(NTP設定)
- 9) 参考資料

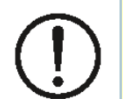

【使用上の注意】 ・ 本製品の動作確認は、Google Chrome<sup>®</sup> にて行われております。

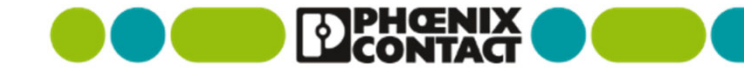

1) 設置について

- 屋内または屋外で、固定して使用することを想定しています。
  - ケーブルグラウンドが下方向を向くように、また機器が水平になるように設置してください。
  - 直射日光が当たらないように設置してください。
  - ・周囲に周波数変換器、高出力機器、熱源がない場所に設置してください。
  - 作業やメンテナンス上、必要なスペースやアクセス可能な場所に設置をお願いします。
- 6~16Aの過電流遮断器がある分岐経路に電源接続を行ってください。
  - 本機に内蔵されているサージ保護機器は過電流保護機能を有しておりません。
- 内蔵機器用AUX出力(緑コネクタ)に消費電力10Wを超える機器を接続しないでください。
- アース(PE)の接続を行ってご使用ください。

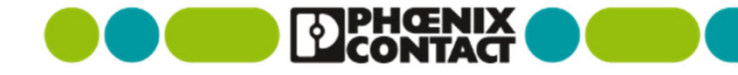

## 1-1) 製品展開について

■ 製品により、2xまたは4xPOEポート、2xRJ45(カッパー)または2xSFP となります。

- 4xPOEの機種は、POE1~3が90W対応、POE4に関しては30Wが最大出力となります。
- 2xRJ45(カッパー)または2xSFP はアップリンク接続を意図しておりますが、スイッチングHUBとして動作上の区別はございません。

| 製品番号            | 1102626                                               | 1108543                       | 1108542                         | 1108544                |  |  |  |
|-----------------|-------------------------------------------------------|-------------------------------|---------------------------------|------------------------|--|--|--|
| 型式              | SCX 4POE 2LX                                          | SCX 2POE 2LX                  | SCX 4POE 2T                     | SCX 2POE 2T            |  |  |  |
| PoE仕様           | 802.3                                                 | ot : PoE++ (90W/60W), 802.3at | : PoE+ (30W), 802.3af : PoE (15 | jW)                    |  |  |  |
| PoE ポート数        | 4                                                     | 2                             | 4                               | 2                      |  |  |  |
| (PoE•RJ45)      | 90W (POE1~3) · 30W (PoE4)                             | 90W (POE1~2)                  | 90W (POE1~3) · 30W (PoE4)       | 90W(POE1~2)            |  |  |  |
| 最大出力・デレーティング    |                                                       |                               |                                 |                        |  |  |  |
| (周囲温度条件)        | PoEポートあたりの最大出力: 90W (50度まで)・60W (50~60度)・30W (60~70度) |                               |                                 |                        |  |  |  |
| マップリンク田子 し 粉    | 2 x SFP카                                              | 2 x SFPポート (*1) 2 x RJ45ポート   |                                 |                        |  |  |  |
| プップリンク用小一F数<br> | (100Mまたは1000Mbps、S                                    | FPモジュールはオプション)                | (10/100/10                      | 00Mbps)                |  |  |  |
| 設定用ポート (RJ45)   |                                                       | 〇 (1x 専月                      | 用ポート)                           |                        |  |  |  |
|                 | 10/100/1000Mbpsギガビット対応 マネージドスイッチ                      |                               |                                 |                        |  |  |  |
| 内蔵スイッチ仕様        |                                                       | PoE出力管                        | 管理対応                            |                        |  |  |  |
|                 | (RSTP冗長・VLAN・IGMP snooping                            | ・ポートミラーリング・ウォッチドッグな           | どPoE出力管理・Jumbo Frame・SNM        | IP∙Telnet/SSH∙Web設定画面) |  |  |  |

\*1:選択可能なSFPモジュールについては、マネージドスイッチカタログをご参照ください。 (1000Mbpsタイプ・100Mbpsタイプのどちらも使用可能)

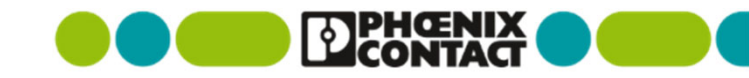

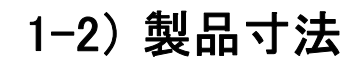

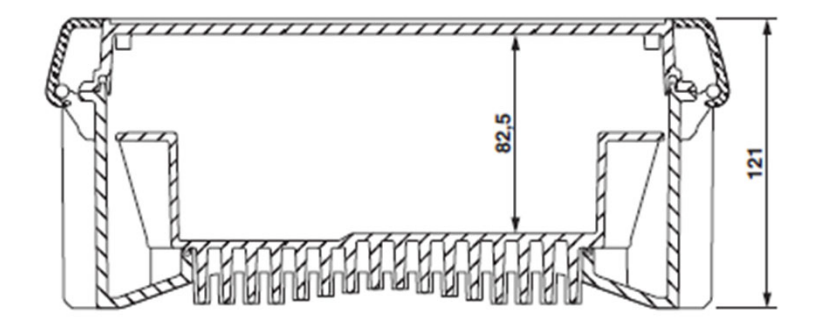

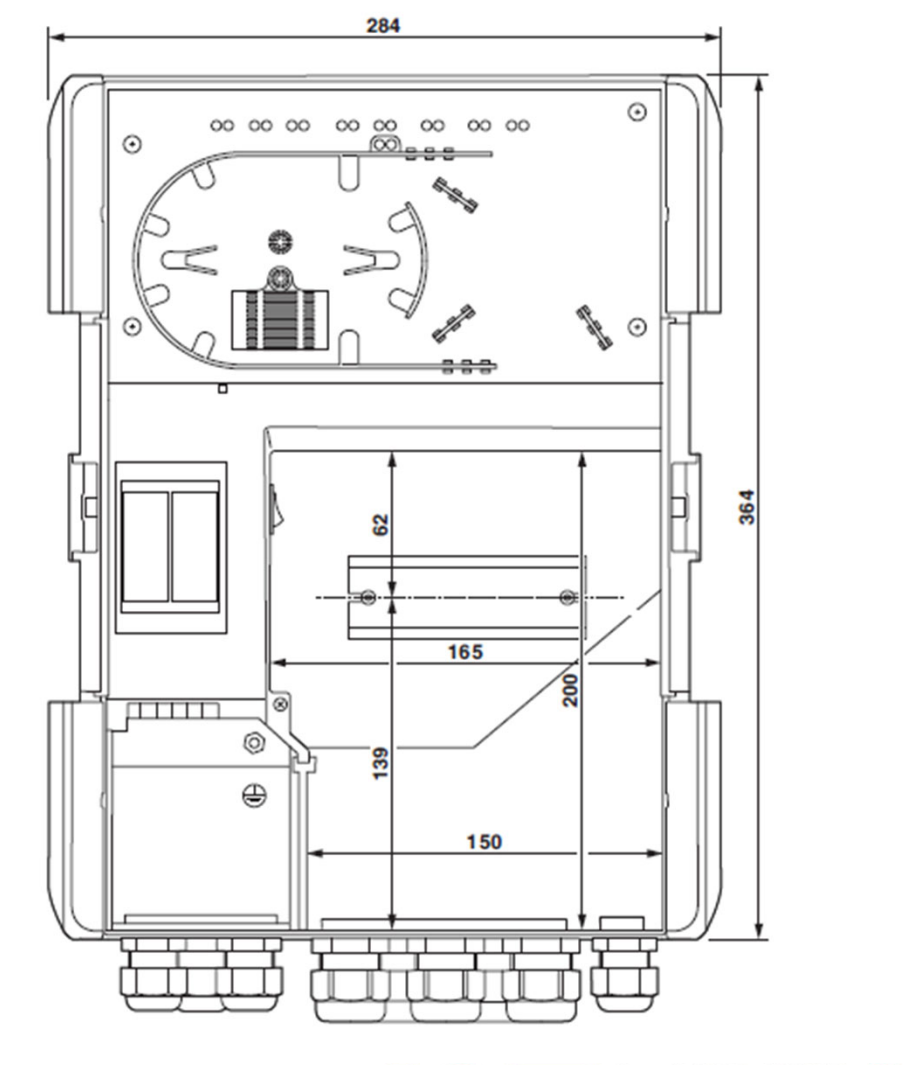

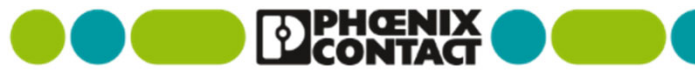

## 1-2) 背面、ケーブルグランド径

1: 結露防止用通気穴

2: ロック爪

3: ガイド

※ケーブルグラウンドにはゴム状のシールインサートがありますが、

防水が必要な場合、線径に合わせて処理をお願いいたします。

ケーブルグランド穴径: 5xM20、5xM25

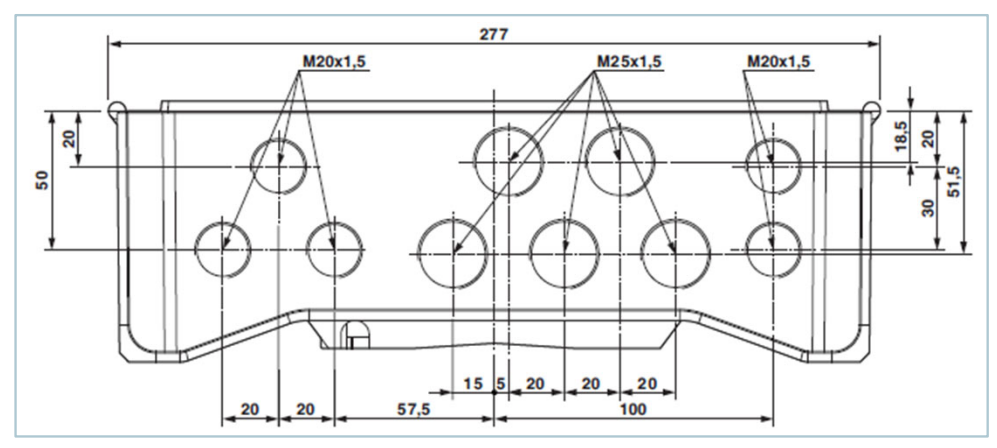

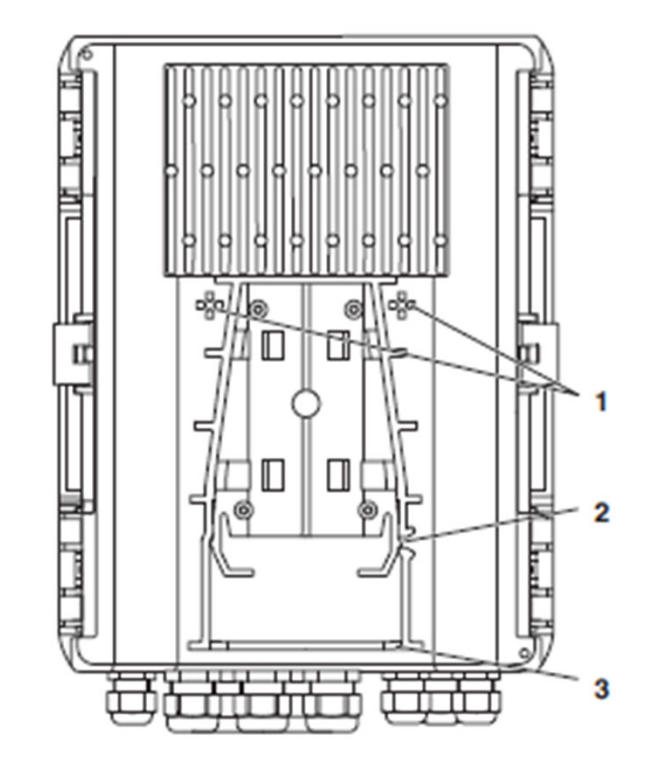

※1は結露防止で通気穴・メンブレンがありますので、

塞がないように設置をお願いします。

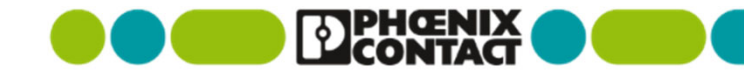

## 1-3) ドア(蓋)の取り外し

- 隙間にドライバーを差し込みこじあけます。
  - 取り外し: 1~4、すべてを開けると取り外しできます。
  - 片開き: ヒンジ構造になっており、1と2、または3と4のみ
     取り外しも可能です。

※傷防止のためドライバーにテープ巻きなどの配慮をお願いいたします。

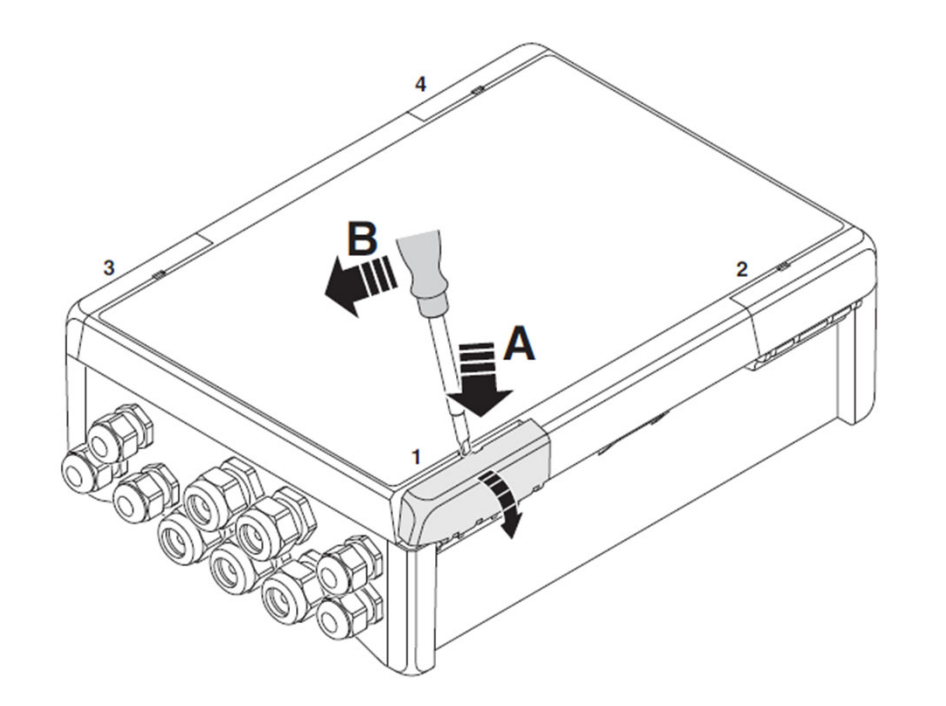

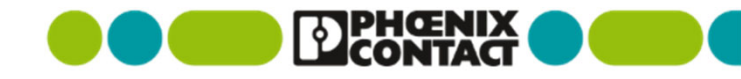

## 1-4) 電源接続、電圧によるゾーン分け

L(a): ライン

N(a): ニュートラル

PE (a): プロテクティブアース

※(b)は外部機器の送り配線に使用することを意図しております。

> ※混触の原因となりますので、主電源ゾーンから低電圧ゾーンに 配線を流して100VAC機器などに使用しないでください。

1: 主電源・電圧ゾーン

定格100~240VAC、

サージ保護機器に接続されているPE接続端子あり

2: 低電圧ゾーン

50VAC未満、120VDC未満

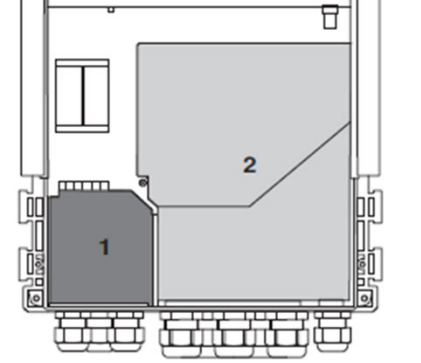

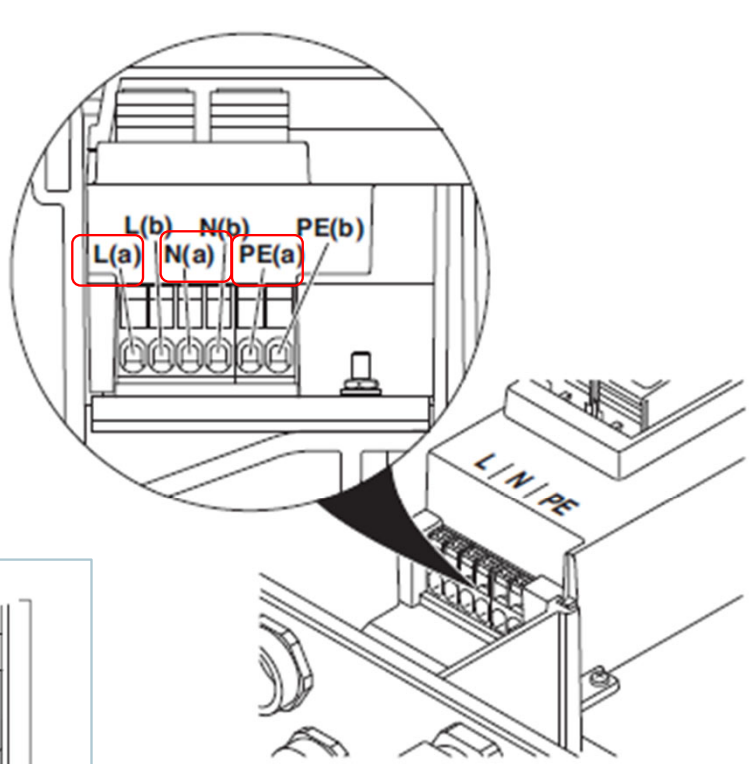

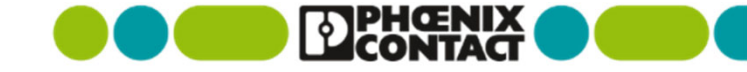

## 1-5) マウントアダプタ適合

- 壁マウントの場合: 強度のある下地を確保し、4箇所をM6ネジで確実に固定してください。
- ポールマウントの場合: 取り付けする壁、ポール・マストは十分な強度がある部位としてください。
  - 50~90mm用、90~250mm用のクランプのパーツ設定(オプション)がございます。

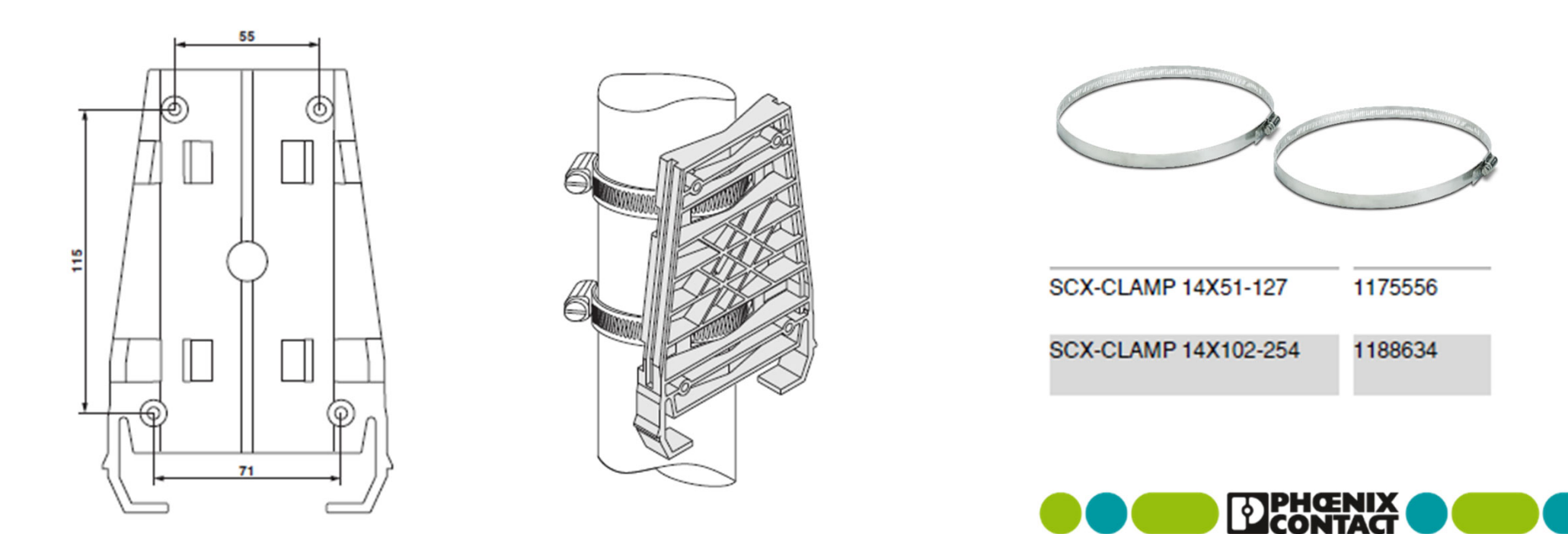

## 1-5) マウントアダプタからの取り外し

背面下部の穴より、マイナスドライバーを差し込み(A)、
 外側方向へこじる(2)とロックが外れ、
 本体を上方向へ抜き取ることができます。

※ポール等から本機を取り外す際には、一次側電源から切り離してください。
 活線状態で作業を行わないようにご留意願います。
 ※盗難・いたずら防止のため、わかりにくい脱着方法となっており、

マイナスドライバー等工具無しでは取り外しが難しい構造となっています。

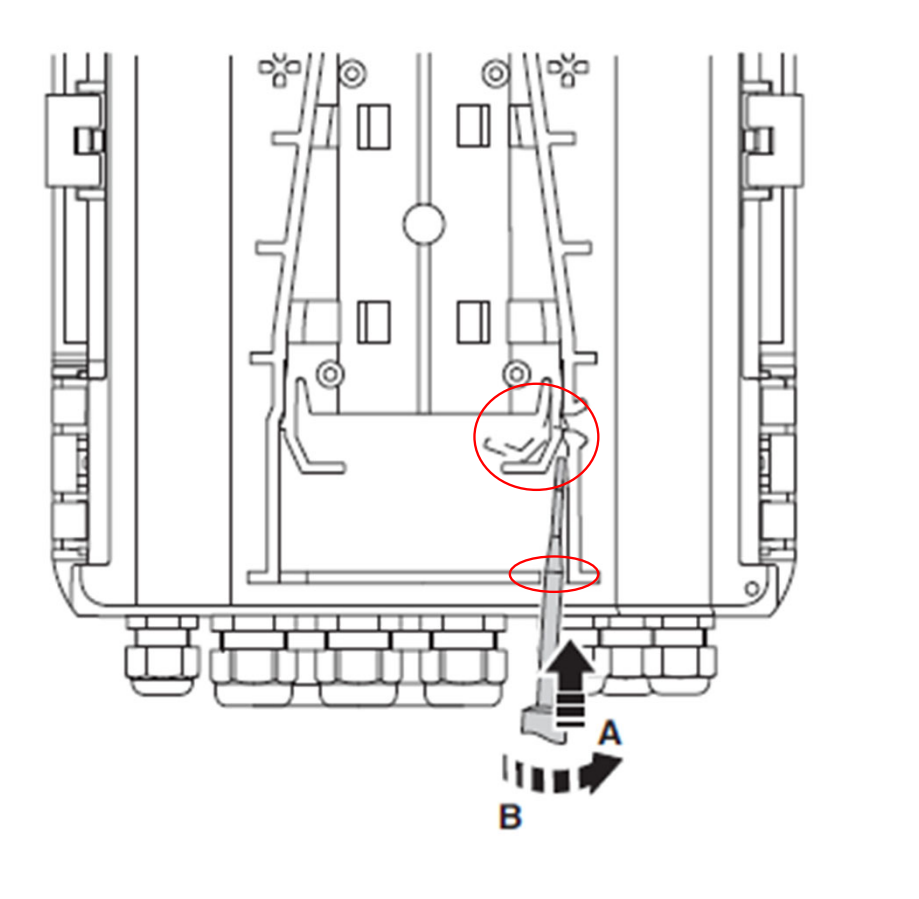

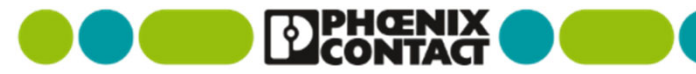

## 1-6) 各部名称

| 番号             | 機能                                        |
|----------------|-------------------------------------------|
| 1              | モードボタン                                    |
| 2              | ファイバスプライス用トレイ                             |
| 3~10           | LED表示                                     |
| 11             | POEポート(3,4)、4POEのみ                        |
| 12             | POEポート(1,2)                               |
| 13             | 設定用RJ45ポート(CONF)                          |
| 14             | アップリンクポート(UP 1,2)<br>機種により、RJ45またはSFP     |
| 15             | 24VDC電源ポート(最大10W、AUX)<br>※出力するには有効設定が必要です |
| 16             | 電源スイッチ                                    |
| 17             | 追加機器用DINレール                               |
| 18•19•20       | ケーブルグラウンド(M20またはM25)                      |
| 21             | PE用ネジ                                     |
| 22             | 電源入力用push-in 端子                           |
| 23 <b>-</b> 24 | サージ保護機器                                   |

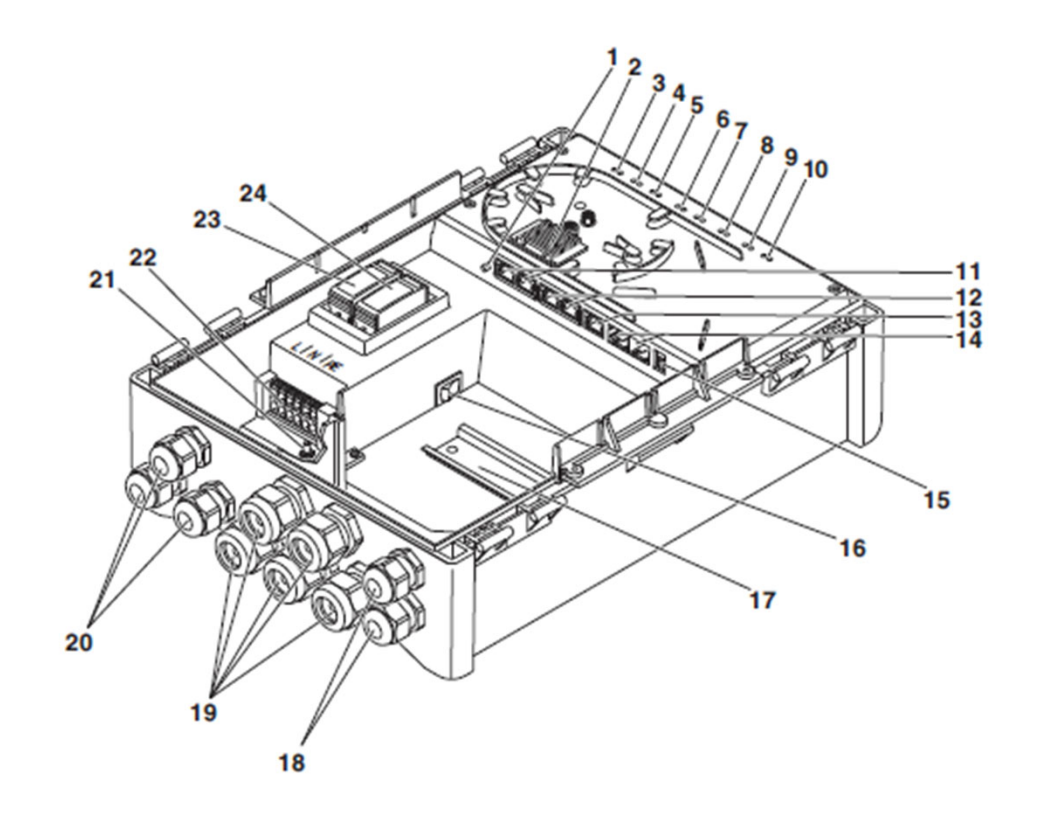

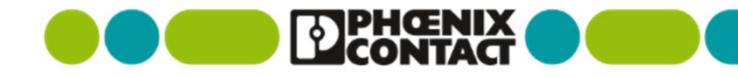

## 1-6) LED表示

| 番号            | 呼称   | 色 | 状態 | 意味                              |
|---------------|------|---|----|---------------------------------|
| 3             | PWR  | 緑 | 点灯 | 機器の電源がON状態                      |
|               | AUX  | 緑 | 点灯 | 24VDC電源AUXポートが有効                |
| 4 <b>~</b> 10 | LINK | — | 消灯 | 対向機器とのリンク無し                     |
| リンク表示         |      | 緑 | 点灯 | 10Mbpsまたは100Mbpsリンクあり           |
|               |      |   | 点滅 | データ送受信中                         |
|               |      | 橙 | 点灯 | 1000Mリンクあり                      |
|               |      |   | 点滅 | データ送受信中                         |
| 4~7           | LINK | — | 消灯 | POE出力無し                         |
| POE出力表示       |      | 緑 | 点滅 | 自動モード、PD検出中                     |
|               |      |   | 点灯 | 自動モード、POE出力中                    |
|               |      | 橙 | 点灯 | Forceモード、POE出力中                 |
|               |      |   | 点滅 | POE関係エラー<br>(PDなし、ネゴシエーションできない) |
| 全LED点灯        |      | 緑 | 点灯 | 機器起動中                           |

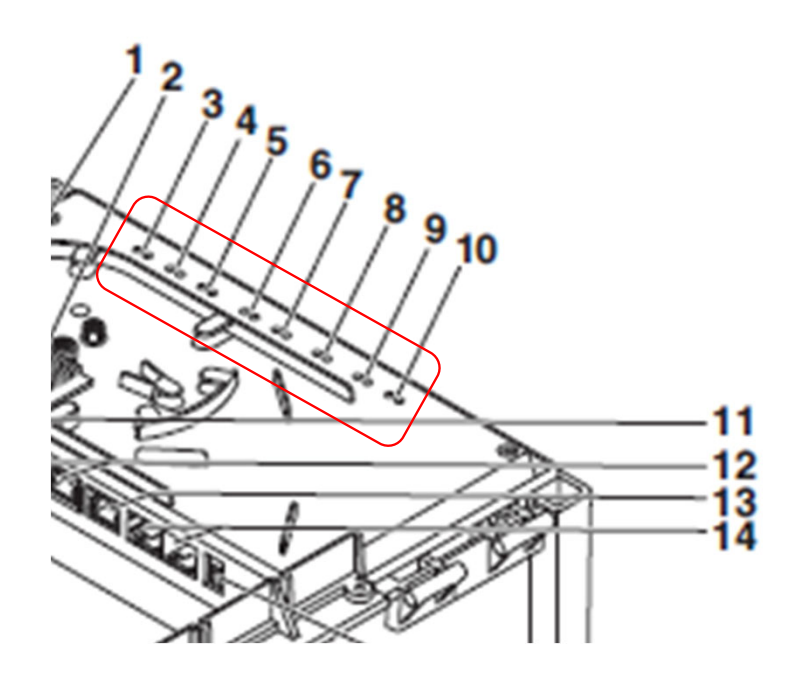

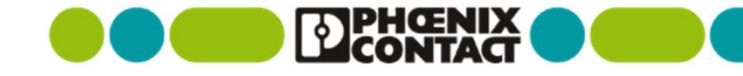

1-7) デレーティング

■本製品は、周囲温度により総合POE供給電力、ポート当たりのPOE供給電力にデレーティングがございます。

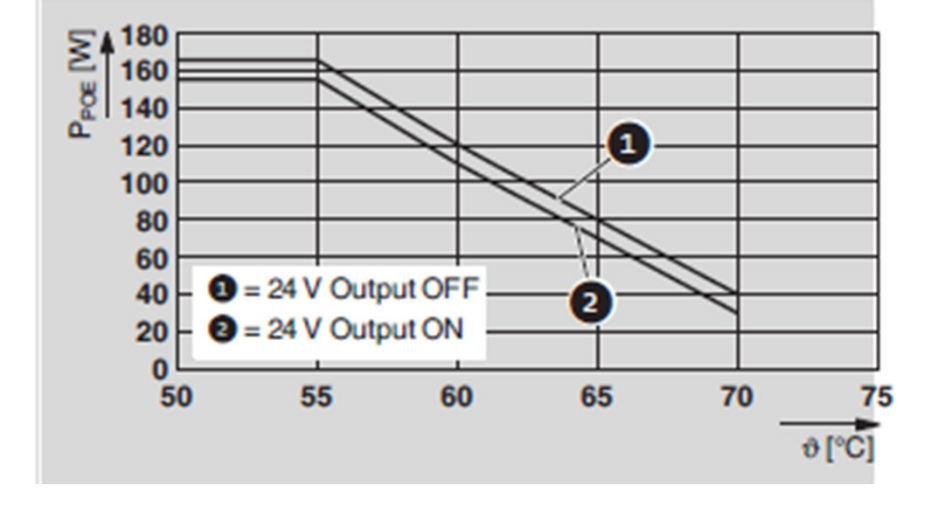

総合POE出力: デレーティング無しで最大165W

PoE (IEEE 802.3bt)ポート

・2POEはPOE1~2 に該当

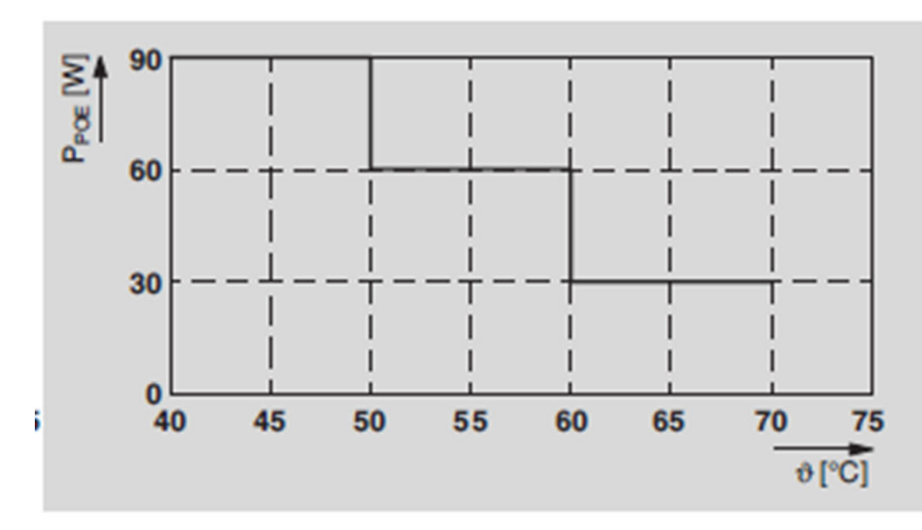

・4POEはPOE1~3 に該当

## 2) 未設定で使用する場合

■ 若干不要なパケットが送出されますが、未設定で使用することが可能です。

- 定期的に少量送出されるパケット: BPDU(RSTP)、LLDP、DHCPクライアントリクエスト
- 工場出荷状態の主なデフォルト値

| 設定項目                   | 初期値(工場出荷デフォルト)                                |
|------------------------|-----------------------------------------------|
| IPアドレス                 | DHCPクライアント有効                                  |
| RSTP                   | 有効(Large tree supportとFast ring detectionは無効) |
| LLDP                   | 有効(5秒間隔)                                      |
| POE                    | 出力有効、シグネチャ自動、優先度"高"、最大クラス: Class8/5D(90W)     |
| AUX24V出力               | 無効                                            |
| POEウォッチドック、POEスケジューリング | 無効                                            |
| VLAN                   | 無効(Transparent mode)                          |
| デバイス名                  | "SMARTCAMERABOX-XXXXXX" (XXXXXX: MACアドレスの下位)  |
| Webサーバ                 | 有効(HTTP、タイムアウト1200秒、CLI(Telnet)有効)            |
| ポート                    | Auto negotiation有効、Flow control無効             |
| ミラーリング                 | 無効                                            |
| MACフィルタ                | 無効                                            |
| スマートモードボタン             | 有効                                            |
| SNTP                   | 無効                                            |
| SYSLOG                 | 無効                                            |
| RADIUS                 | 無効                                            |

## 2) 未設定で使用する場合

#### ■ 工場出荷状態の主なデフォルト値

4POE製品の場合で、POE設定画面

| wer Budget Al   | arm            |                    |               |                  |                        |   |
|-----------------|----------------|--------------------|---------------|------------------|------------------------|---|
| PoE Power Th    | reshold [%]    | Please enter<br>90 |               |                  |                        | 0 |
| E Port Configu  | aration Table  |                    |               |                  |                        |   |
| Name 🕕          | Port State 🚺   | Port Mode 🜖        | Power Pairs 🕕 | Power Priority 🚺 | Max Power Class 🚯      |   |
| POE1            | Enabled v      | Auto 🖌             | Both v        | High ~           | Class 8 or 5D (90 W) v |   |
| POE2            | Enabled v      | Auto 🗸             | Both v        | High ~           | Class 8 or 5D (90 W) v |   |
| POE3            | Enabled v      | Auto 🖌             | Both v        | High ~           | Class 8 or 5D (90 W) ~ |   |
| POE4            | Enabled v      | Auto v             | Signal v      | High v           | Class 4 or 3D (30 W) v |   |
| E Utilization C | onfiguration   |                    |               |                  |                        | ^ |
| PoE Utilizatio  | n Interval [s] | Please enter<br>30 |               |                  |                        | 0 |
|                 |                |                    |               |                  |                        |   |

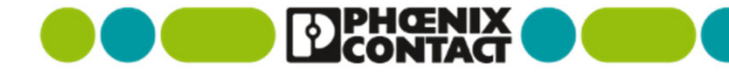

## 3) IPアドレスの設定、ログイン

■ IPアドレスの付与方法

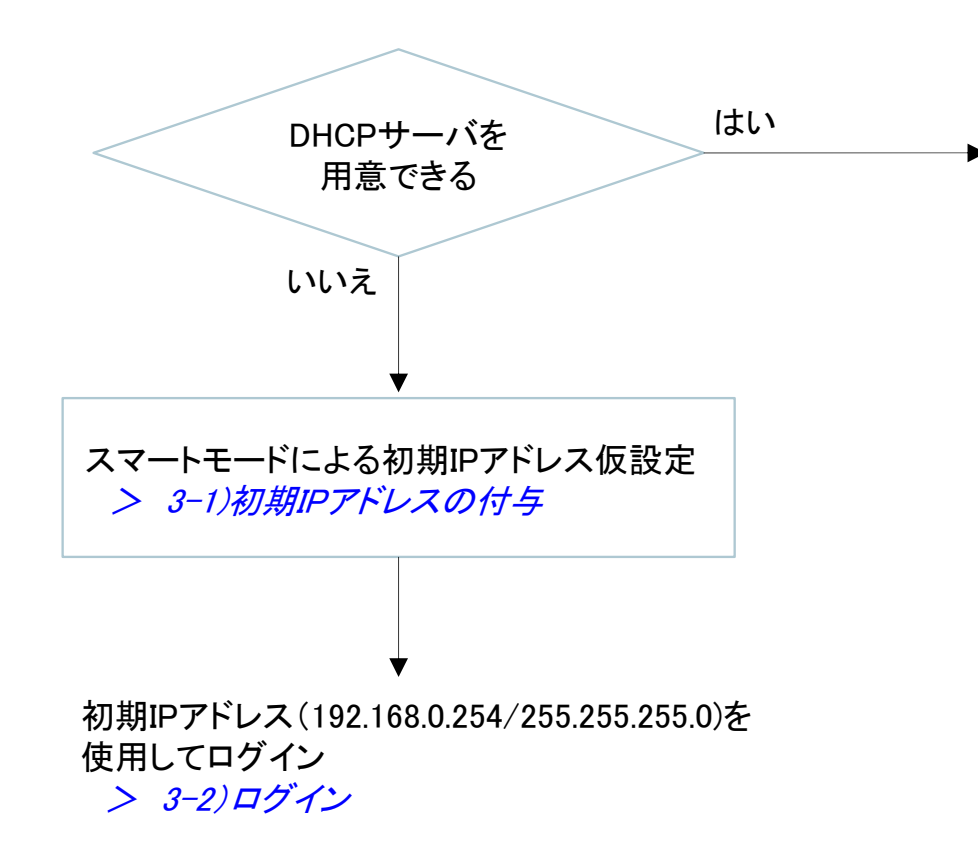

DHCPにより設定 (工場出荷設定でDHCPクライアントが有効となっています)

お客様DHCPプール指定で付与されたIPアドレスでログイン > 3-2) ログイン

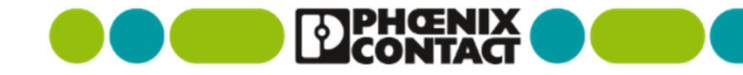

## 3-1) 初期IPアドレスの付与

スマートモードで初期IPアドレス(192.168.0.254/255.255.255.0)を付与する

- 製品を電源スイッチなどで再起動する
- LEDが全消灯する際(再起動後約30秒後)に、MODEボタンを5秒以上押す
- 全点滅・モード表示を繰り返す (スマートモードに入った状態)
- MODEボタンを短く2回押し、下記の"Static IP address"を選択する
- MODEボタンを5秒以上押し、選択項目を実行する

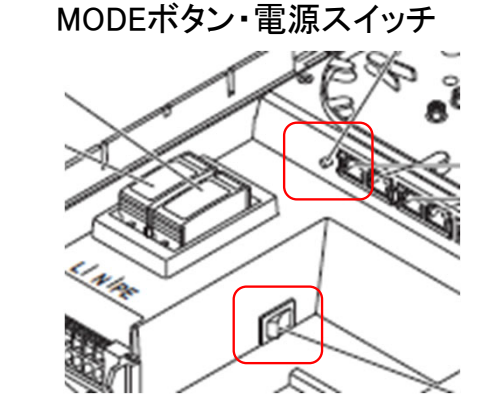

※オンザフライ(再起動なし)でIPアドレス変更を行うため、実行後、反映までに数十秒時間がかかります

| Function                          | co | NF | UF | °2 | U | P 1 |
|-----------------------------------|----|----|----|----|---|-----|
| Exit without change               | 0  | 0  | 0  | 0  | 0 | •   |
| Resetting to factory defaults     | 0  | 0  | 0  | 0  | • | •   |
| Static IP address (192.168.0.254) | 0  | 0  | 0  | •  | • | •   |
| DHCP (standard IP configuration)  | 0  | 0  | •  | •  | • | •   |
| BootP                             | 0  | •  | •  | •  | • | •   |
| Unmanaged mode                    | •  | •  | •  | •  | • | •   |

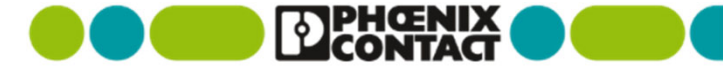

## 3-2) ログイン

- ・設定に使用するPCのIPアドレスを192.168.0.0/24のIPサブネット内に設定する
  - 192.168.0.1~192.168.0.253/255.255.255.0のうちどれかに変更
- ブラウザのアドレスバーに、192.168.0.254(またはDHCPで付与したIPアドレス)を入力する
- 初期画面より、右上のLoginを押す
- User name、Passwordを入力する
  - 初期值: admin、private

|    |                       |    | Information 🗸 |
|----|-----------------------|----|---------------|
|    | SCX 4POE 2<br>1102626 | LX |               |
| ſ. |                       |    |               |
|    |                       | -  |               |
|    |                       |    |               |
|    |                       | -  |               |

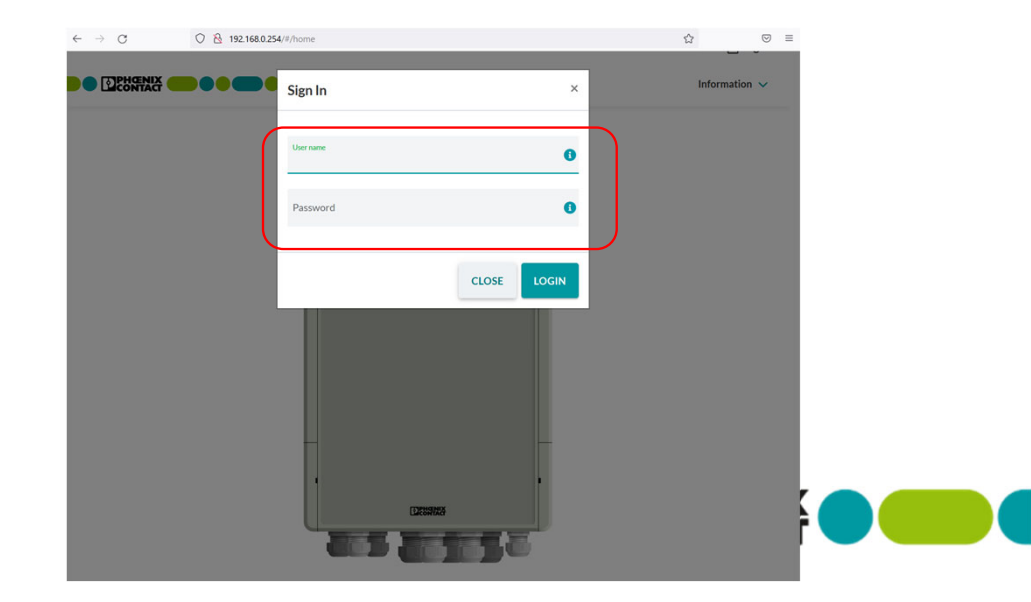

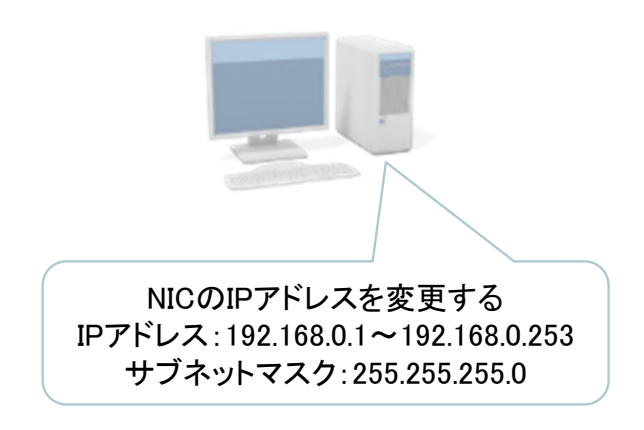

## 3-2) 設定の反映、保存

- REVERT: 再読込を行う
- APPLY: 設定反映(再起動すると変更が元に戻ります)
- SAVE: 設定を不揮発性領域へ保存(まとめて変更後に保存することも可能です)

※以降の説明では、APPLY・SAVEについての説明を省略していることがあります。 説明が無い場合でもボタンを押して設定反映、必要に応じて保存してください。

- 設定を変更して、APPLYをせずに他画面に移動しようとすると確認画面が現れます。
  - APPLYやSAVEし忘れの場合は、CLOSEして変更を反映・保存してください。
  - 意図した操作の場合には、OKで他画面に移動してください。

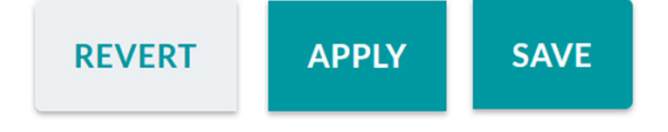

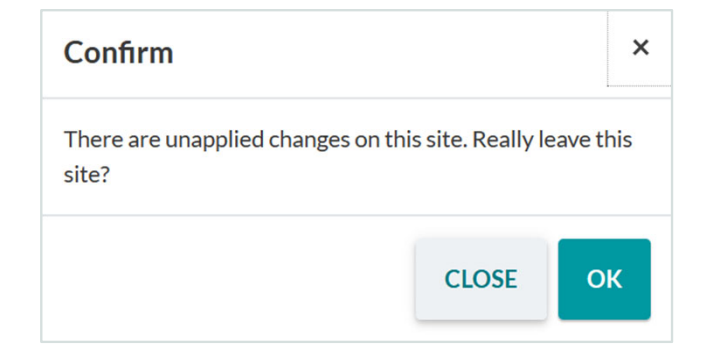

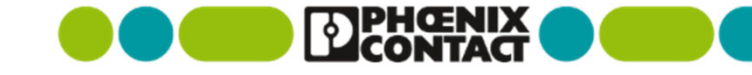

## 3-3) IPアドレスの変更

- Configuration > Network
  - Staticを選択
  - 希望するIPアドレスを入力し、APPLYを押す
     ※APPLYすると管理画面にアクセスしているPCのIPアドレスを変更、
     再ログインする必要があるかもしれません
  - Saveを押して保存する
- IP Address Assignmentについて補足
  - Static: 固定アドレス付与
  - BOOTP: BootPによる動的付与
  - DHCP: DHCPによる動的付与

| IP Address Assignment | STATIC        |
|-----------------------|---------------|
|                       | STATIC        |
| IP Address            | BOOTP<br>DHCP |

| Network               |                                                          |                    |     |
|-----------------------|----------------------------------------------------------|--------------------|-----|
| IP Address Assignment | STATIC                                                   |                    | ~ 0 |
| IP Address            | Please enter<br>192.168.0.100                            |                    | 0   |
| Network Mask          | Please enter<br>255:255:255:0                            |                    | 0   |
| Default Gateway       | Please enter<br>0.0.0.0                                  |                    | 0   |
|                       |                                                          |                    |     |
| Note:                 | Changes to the ACD mode will become active after the dev | rice is restarted. |     |
| ACD Mode              | None                                                     |                    | ~ 6 |

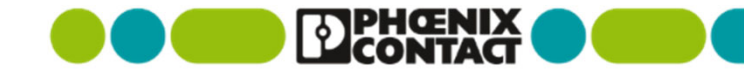

## 4) AUX power 有効·無効

■内蔵機器用AUXターミナルの出力有効設定

Configuration > AUX Power

■出力の選択(Enabled・Disabled・Scheduled)

■緑の端子台の24VDC出力設定となります

╲ ※10Wを超える24Vのデバイスを接続しないでください。

※有効にした場合、PoE用に割り当てできる総出力(165W、デレーティング無し時)から約10W消費されます。

| Home > Configuration > AUX | ower    |     |
|----------------------------|---------|-----|
|                            |         |     |
| AUX Power                  |         |     |
| Mode                       | Enabled | ~ 3 |
|                            |         |     |

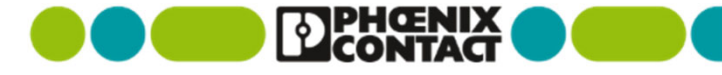

## 5)PoE機能

- 本機内ででてくるSignal wireとSpare wireについて: "Signal" はAlternative A、Mode A
   "Spare" はAlternative B、Mode B
   で使用されるPoE用電源供給線となります。
- 802.3bt(60W/90W)は別名4Pair PoEとも言われ、
   Alternative AとAlternative Bの両方を
   同時に使用し高出力を実現しています。

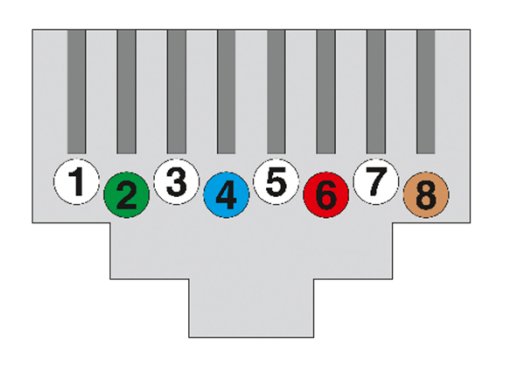

#### <u>Signal, Alternative A, Mode A</u> データペアに電力供給線(赤部分)を重畳

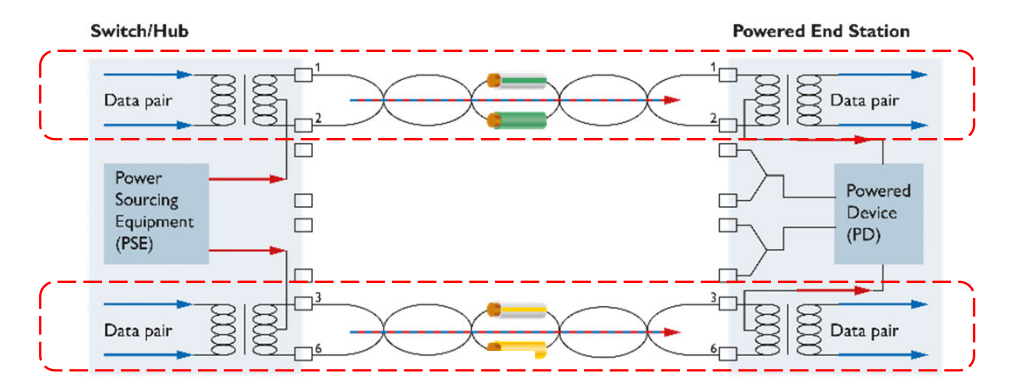

#### <u>Spare, Alternative B, Mode B</u> データペアと電力供給線(赤部分)は別のペア

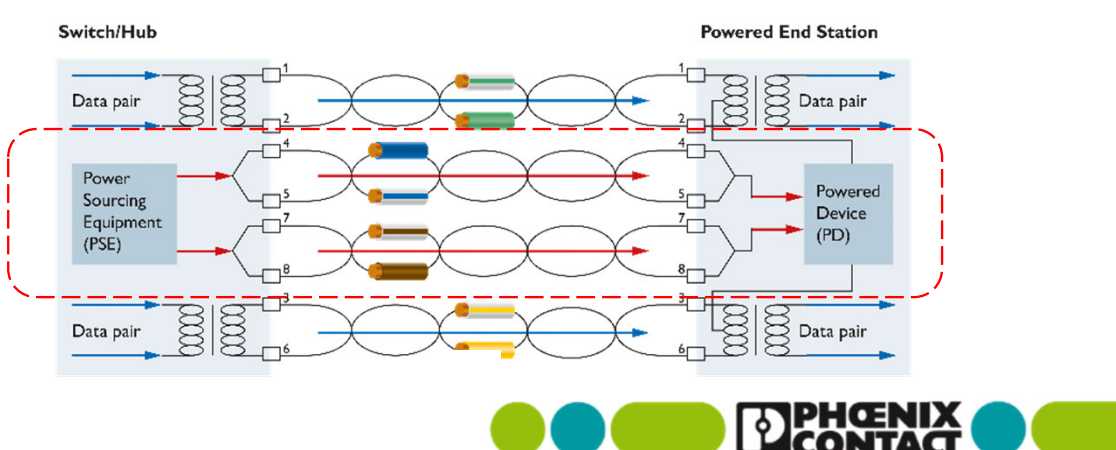

## 5-1) PoE状態表示

- PoE出力状態表示(筐体単位): Diagnostic > PoE Table
  - Power overview: 機器単位のPoE情報表示
    - Available: PoE用に割り当てできる総出力
    - Current Power: 現在PoE機器で実使用されている電力
    - Assigned: 現在Class検出により割り当てられている合計
    - Remaining: 割り当てできる総出力を割り当てられているClass合計で引いた残量

|       | ^                                          |
|-------|--------------------------------------------|
| 165W  | 0                                          |
| 20.5W | 0                                          |
| 71W   | 0                                          |
| 94W   | 0                                          |
|       | 165W         20.5W         71W         94W |

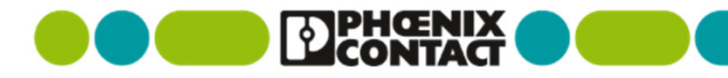

## 5-1) PoE状態表示

- PoE出力状態表示(ポート単位): Diagnostic > PoE Table
  - Port overview: ポート毎のPoE使用状況
    - Port name: ポート番号
    - Status Signal: Signal wire (Alternative A)の状況、"Delivering power"は供給中、"Searching"は未接続・検出中
    - Status Spare: Spare wire (Alternative B)の状況、"一"は供給なし、"Delivering power"は供給中
    - Class Signal: Signal wire (Alternative A)の検出したClassを表示
    - Class Spare: Spare wire (Alternative B)の検出したClassを表示
    - Power Signal Power Spare: Signal wire (alternative A) Spare wire (Alternative B)の使用中電力
    - Total power: ポート毎のSignal wire・Spare wireで使用中電力合計

| ort Name | Status Signal 🚺  | Status Spare 📵   | Class Signal 🚺 | Class Spare 🚺 | Power Signal 🕄 | Power Spare 🗊 | Total Power 🚺 |
|----------|------------------|------------------|----------------|---------------|----------------|---------------|---------------|
| OE1      | Delivering power | Delivering power | Class 2 (7 W)  | Class 2 (7 W) | oW             | 2.8W          | 2.8W          |
| OE2      | Delivering power | Delivering power | Class 1 (4 W)  | Class 1 (4 W) | ow             | 2W            | 2W            |
| OE3      | Delivering power | -                | Class 4 (30 W) |               | 9.5W           | -             | 9.5W          |
| OE4      | Delivering power | -                | Class 4 (30 W) | -             | 6.2W           | -             | 6.2W          |

## 5-2) PoEポート設定、ポート間供給優先度(1/2)

- PoE出力設定(ポート単位): Configuration > PoE
  - PoE Port Configuration Table
    - Enabled ~ Port State: PoE出力(Enabled Disabled Scheduled) Enabled Enabledにしておいた場合、PoE機器が接続された際に自動的に電源が供給される状態となります。 Port Mode: モード選択(Auto・Force) Auto v 通常はAuto(デフォルト)にてご使用ください。 Auto Forcedを選択するとPower Pairsで選択されたPairに対して電力供給を強制的に行います。 Force 非PoE対応機器など、機器の破損・焼損する可能性がありますので、意図する場合以外は選択しないでください。
    - Power Pairs: 電源供給ペアの選択(Both・Signal wire・Spare wire)

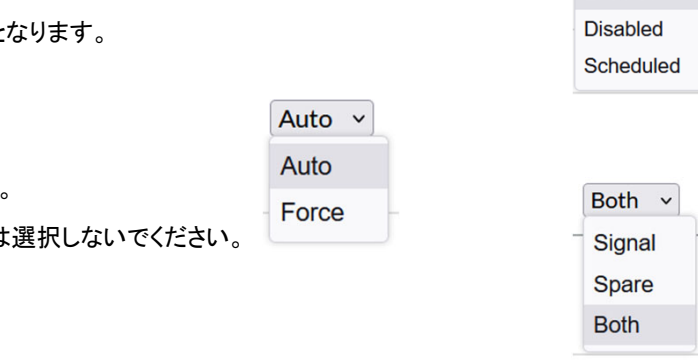

| PoE Port Configurat | tion Table   |             |               |                  |                        |
|---------------------|--------------|-------------|---------------|------------------|------------------------|
| Name 🚯              | Port State 🚯 | Port Mode 🚯 | Power Pairs 🚯 | Power Priority 🕕 | Max Power Class 🚯      |
| POE1                | Enabled v    | Auto v      | Both v        | Critical ~       | Class 4 or 3D (30 W) v |
| POE2                | Enabled ~    | Auto v      | Both v        | Low ~            | Class 8 or 5D (90 W) > |
| POE3                | Enabled ~    | Auto v      | Both v        | High ~           | Class 4 or 3D (30 W) v |
| POE4                | Enabled v    | Auto v      | Signal v      | High ~           | Class 4 or 3D (30 W) × |
|                     |              |             |               |                  |                        |

## 5-2) PoEポート設定、ポート間供給優先度(2/2)

- PoE出力設定(ポート単位): Configuration > PoE
  - PoE Port Configuration Table
    - Power priority: 優先度の設定(Critical High Low)
      - PoEポート間の供給優先度となります。
      - 出力のAvailable(PoE用に割り当てできる総出力)が不足した場合に、 Low → High → Criticalの順で電源OFF制御し、高優先機器を守ること ができます。
      - 同じ優先度内では高い数字のポート番号から先に電源OFFされます。
    - Max Power Class: どのClassまで使用するかの上限設定

(15W, 30W, 45W, 60W, 75W, 90W)通常設定変更の必要はありません。

| High     | ~ |
|----------|---|
| Critical |   |
| High     |   |
| Low      |   |

| Power Priority 🕕 | Max Power Class 🕕    |
|------------------|----------------------|
| Critical 🗸       | Class 8 or 5D (90 W) |
| Low ~            | Class 8 or 5D (90 W) |
| High v           | Class 8 or 5D (90 W) |
| High v           | Class 4 or 3D (30 W) |

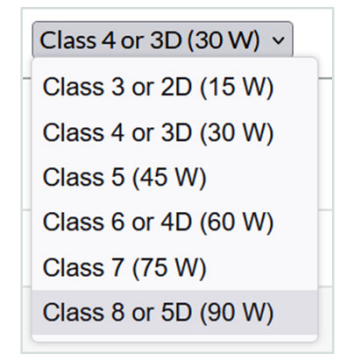

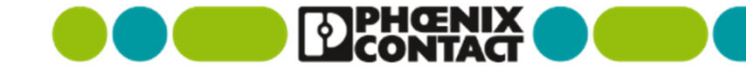

## 5-3) PoEウォッチドッグ

- ポート毎にPing先のIPアドレスを設定し、監視対象とする ことができます。
  - 応答が無い場合に自動的にAction(PoE出力断・再投入に よる接続機器の再起動)します。
- Configuration > PoE Watchdog
  - Port: 対象ポート番号
  - Hold off (s): 電源供給開始してからWatchdogを実行しない時間設定(秒)

※起動・Ping応答までに時間がかかる機器を意図しています。

- Delay (s): 最初にWatchdogに応答しなくなってから、 Action(再起動)するまでの時間設定(秒)
   ※機器の状況によりWatchdogがすぐ実行されないようにできます。
- Ping Watchdog Enable: 機能の有効無効選択

(Disabled/Enabled)

IP address: 監視対象機器のIPアドレス設定

| Home > Configuration > PoE Watchdog |                               |
|-------------------------------------|-------------------------------|
|                                     |                               |
| Select PoE Port                     |                               |
| Port                                | POE4                          |
|                                     |                               |
| PoE Watchdog                        |                               |
| Hold off [s]                        | Please enter<br>300           |
| Delay [s]                           | Please enter<br>10            |
|                                     |                               |
| Ping Watchdog Enable                | Enabled                       |
| IP Address                          | Please enter<br>192.168.0.222 |

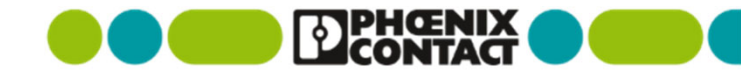

### 5-4) PoE出力のスケジューリング

※本機能を使用するにあたり、NTPなどにより本機の時刻を合わせる必要があります。(NTP設定をご参照ください) これは機器再起動時に現在時刻を知ることができないためです。

Time Profile Schedulingにてプロファイル作成後、Time Profile Assignmentにて割り当てを行う必要があります。
 また、ポートの設定をScheduledに変更する必要があります。

※ポート設定をEnabledからScheduled等へ変更すると、PoE出力が1度断します。

※ポート設定をScheduledにしてスケジュールの割り当てが無い状態では、PoE出力はOFFになります。

- 対象ポートを時間で制御するScheduledへ変更(POE4の例)
  - Configuration > PoE

| Name 🚯 | Port State 🚺 | Port Mode 🚯 | Power Pairs () | Power Priority 🚯 | Max Power Class ()   |
|--------|--------------|-------------|----------------|------------------|----------------------|
| POE1   | Enabled ~    | Auto 🗸      | Both ~         | High ~           | Class 6 or 4D (60 W) |
| POE2   | Enabled v    | Auto ~      | Both ~         | High ~           | Class 8 or 5D (90 W) |
| POE3   | Enabled v    | Auto ~      | Both ~         | High ~           | Class 8 or 5D (90 W) |
| POE4   | Scheduled ×  | Auto x      | Signal v       | High ×           | Class 4 or 3D (30 W) |

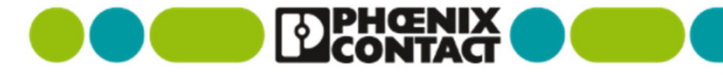

## 5-4) PoE出力のスケジューリング

- プロファイルの作成
  - Configuration > Time Profile Scheduling
    - プロファイルは10個まで作成可能
    - 週ごと、日ごとに30分ごとに機器の電源ON/OFFを 設定可能
  - 例では、下記のような設定としています
    - 平日の5:30~22:00まで電源ON
    - 土日は全日OFF

※PoE出力を有効にする30分にチェックを入れ、

無効にする30分はチェックを外します。

| Time Profile                      | TEST1                                                                                                    |               | J            |              |               |   | ~ 0       |
|-----------------------------------|----------------------------------------------------------------------------------------------------|---------------|--------------|--------------|---------------|---|-----------|
| Time Profile Name and Rhythm      |                                                                                                    |               | -            |              |               |   |           |
| Name                              | Please ente<br>TEST1                                                                                                    |               |              |              |               |   | 0         |
| Rhythm                            | Week                                                                                                    | v             |              |              |               |   | ~ 0       |
|                                   |                                                                                                    |               |              |              |               |   | APPLY SAV |
|                                   |                                                                                                    |               |              |              |               |   |           |
| Shortcuts and Help Functions      |                                                                                                    | 200           |              |              |               |   |           |
| Set day all ON                    |                                                                                                    | Day<br>Monday |              | Exe          | cute Function |   |           |
|                                   |                                                                                                    |               |              | E            | XECUTE        |   |           |
|                                   |                                                                                                    |               |              |              |               |   |           |
| Time Profile Configuration Weekly |                                                                                                    |               |              |              |               |   |           |
| Timeframe                         | м                                                                                                    | т             | w            | т            | F             | s | s         |
| 00:00 - 00:30                     |                                                                                                    |               |              |              |               |   |           |
| 00:30 - 01:00                     |                                                                                                    |               |              |              |               |   |           |
| 01:00 - 01:30                     |                                                                                                    |               |              |              |               |   |           |
| 01:30 - 02:00                     |                                                                                                    |               |              |              |               |   |           |
| 02:00 - 02:30                     |                                                                                                    |               |              |              |               |   |           |
| 02:30 - 03:00                     |                                                                                                    |               |              |              |               |   |           |
| 03:00 - 03:30                     |                                                                                                    |               |              |              |               |   |           |
| 03:30 - 04:00                     |                                                                                                    |               |              |              |               |   |           |
| 04:00 - 04:30                     |                                                                                                    |               |              |              |               |   |           |
| 04:30 - 05:00                     |                                                                                                    |               |              |              |               |   |           |
| 05:00 - 05:30                     |                                                                                                    |               |              |              |               |   |           |
| 05:30 - 06:00                     |                                                                                                    | $\checkmark$  | $\checkmark$ | $\checkmark$ | $\checkmark$  |   |           |
| 06:00 - 06:30                     |                                                                                                    |               |              |              |               |   |           |
| 06:30 - 07:00                     | Image: A start of the start of the start | $\checkmark$  | $\checkmark$ |              | <b></b>       |   |           |
|                                   |                                                                                                    | 221-042       |              |              |               |   |           |
|                                   |                                                                                                    |               |              |              |               |   |           |
| 20:30 - 21:00                     |                                                                                                    |               |              |              |               |   |           |
| 21:00 - 21:30                     |                                                                                                    |               |              |              |               |   |           |
| 21:30-22:00                       |                                                                                                    |               |              |              | $\checkmark$  |   |           |
| 22:00 - 22:30                     |                                                                                                    |               |              |              |               |   |           |
| 00.00 00.00                       |                                                                                                    |               |              |              |               |   |           |
| 2230-2300                         |                                                                                                    |               |              |              |               |   |           |

## 5-4) PoE出力のスケジューリング

- 最後にプロファイルを割り当てします
  - Configuration > Time Profile Assignment
    - 該当ポートを選択(例ではPOE4)
    - 設定するプロファイルを選択

※本スケジューリング機能はAUXポートに割り当てることもできます。

 この場合、Configuration > Time Profile Assignment 下部 にあるAUX powerへ同様な設定を行ってください。

| AUX Power               |                                |
|-------------------------|--------------------------------|
| Output                  | AUX Power                      |
| Mode                    | Scheduled                      |
| Safe State              | Disabled                       |
| Time Profile Assignment | Schedule 1 Profile 2 Profile 2 |

| PoE                     |                                                                                                    |
|-------------------------|----------------------------------------------------------------------------------------------------|
| PoE Port                | POE4                                                                                                    |
| Port State              | Enabled                                                                                                    |
| Safe State              | Disabled                                                                                                    |
| Time Profile Assignment | TEST1         Profile 2         Profile 3         Profile 4         Profile 5         Profile 6         Profile 7         Profile 8         Profile 9         Profile 10 |
| Change Port State       | Configuration of PoE                                                                                                    |
| Schedule Time Profiles  | Configuration of Time Profiles                                                                                                    |

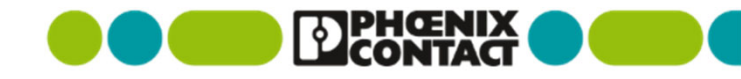

## 6) 工場出荷時設定へ初期化

- 方法(1) スマートモードで"Resetting to factory default"を実行する
  - 製品を電源スイッチなどで再起動する
  - LEDが全消灯する際(再起動後約30秒後)に、MODEボタンを5秒以上押す
  - 全点滅・モード表示を繰り返す (スマートモードに入った状態)
  - MODEボタンを短く1回押し、下記の"Resetting to factory default"を選択する
  - MODEボタンを5秒以上押し、選択項目を実行する

※初期化等大幅な変更がある場合には、機器は自動的に再起動します

※復元される内容については、2)未設定で使用する場合をご覧ください。

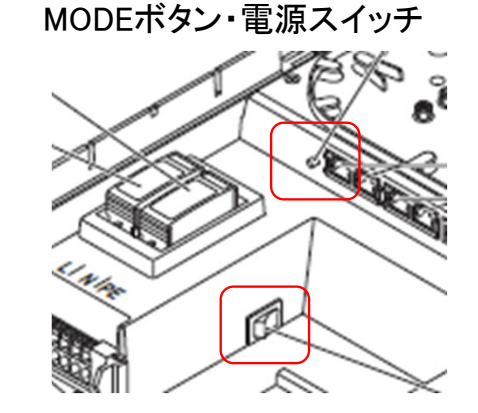

| Function                          | co | NF | UF | 2 | U | P 1 |
|-----------------------------------|----|----|----|---|---|-----|
| Exit without change               | 0  | 0  | 0  | 0 | 0 | •   |
| Resetting to factory defaults     | 0  | 0  | 0  | 0 | • | •   |
| Static IP address (192.168.0.254) | 0  | 0  | 0  | • | • | •   |
| DHCP (standard IP configuration)  | 0  | 0  | •  | • | • | •   |
| BootP                             | 0  | •  | •  | • | • | •   |
| Unmanaged mode                    | •  | •  | •  | • | • | •   |

## 6) 工場出荷時設定へ初期化

- 方法(2) Web設定画面より設定する
  - Administration > Reboot Device & Factory Defaults
  - すべて設定が無くなる確認があるが、OKを押す

#### ※初期化等大幅な変更がある場合には、機器は自動的に再起動します ※復元される内容については、2)未設定で使用する場合をご覧ください。

|                 | Basic Setup Administration 🗸 Configural | tion 🗸 Diagnostics 🗸 Information 🥆                                                                      |
|-----------------|-----------------------------------------|----------------------------------------------------------------------------------------------------|
| actory Defaults |                                         |                                                                                                    |
|                 |                                         |                                                                                                    |
|                 | REBOOT                                  | 0                                                                                                    |
|                 |                                         |                                                                                                    |
|                 | SET FACTORY DEFAULT                     | 0                                                                                                    |
|                 | factory Defaults                        | Basic Setup Administration v Configural<br>factory Defaults          REBOOT         SET FACTORY DEFAULT |

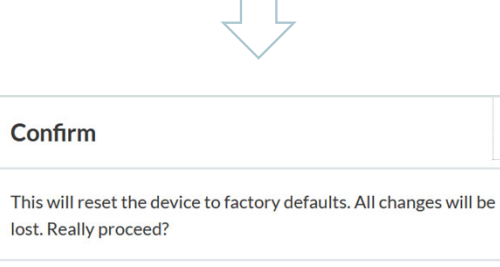

Confirm

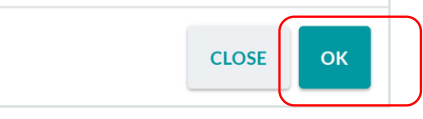

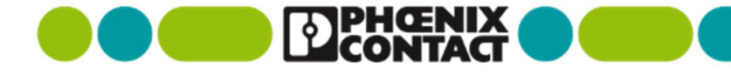

×

## 7-1) ファームウェア更新 (1/3)

#### バージョンの確認

Information > Device Status

|                                | Basic Setup Administration $\checkmark$ Configuration $\checkmark$ Diagnostics $\checkmark$ Information $\checkmark$ |
|--------------------------------|----------------------------------------------------------------------------------------------------|
| Home > Information > Device St | atus                                                                                                    |
| Device Identification          |                                                                                                    |
| Vendor                         | Phoenix Contact GmbH & Co. KG                                                                                        |
| Address                        | D-32825 Blomberg                                                                                                    |
| Phone                          | +49-(0)5235-3-00                                                                                                    |
| Internet                       | www.PhoenixContact.com                                                                                               |
| Туре                           | SCX 4POE 2LX                                                                                                    |
| Order No.                      | 1102626                                                                                                    |
| Serial No.                     | 1362989919                                                                                                    |
| Firmware Version               | 1.11                                                                                                    |
| Hardware Version               | 10                                                                                                    |
| Device Name                    | SMARTCAMERABOX-05e125                                                                                                |
| Description                    |                                                                                                    |
| Physical Location              |                                                                                                    |

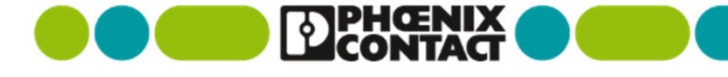

## 7-1) ファームウェア更新 (2/3)

■ ファームウェアパッケージを弊社Eshopよりダウンロードし、圧縮を解凍する

https://www.phoenixcontact.com/ja-jp/products/control-box-scx-4poe-2lx-1102626

#### ファームウェア1.11の例

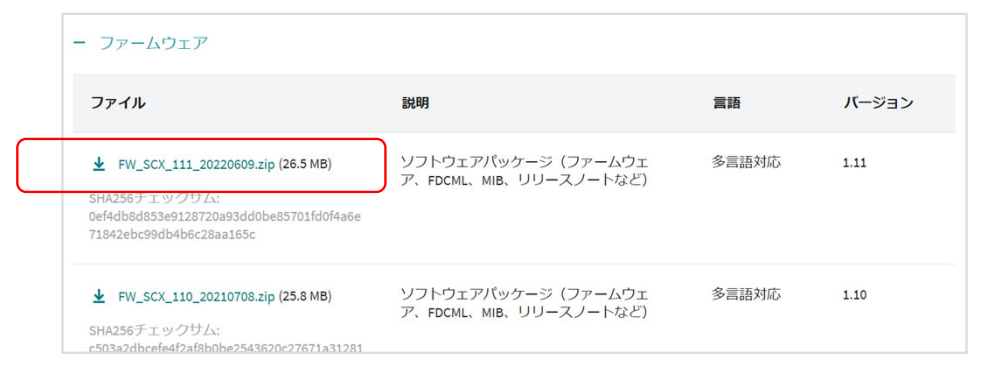

#### 解凍すると.binファイルがある

| 、 <mark>  </mark> ≪ SCX → FW_S | SCX_111 |                                    | 20220609の |
|--------------------------------|---------|------------------------------------|-----------|
| _SCX_111_20220609              | ^       | 名前                                 | 更新日時      |
| 2626_de.zip                    |         | 🞇 Changelog.txt                    | 2022/06/  |
| 2626_en.zip                    |         | 🛅 FDCML_V1_10.zip                  | 2021/07/  |
| 2626_fr.zip                    |         | FL-MGD-SURVEILLANCE-MIB_Rel110.mi2 | 2021/06/  |
| 2626_nl.zip                    | 1       | SCX_v1_11.bin                      | 2022/05/  |
| CML_V1_10.zip                  |         |                                    |           |

※機能追加、機能改善、セキュリティ向上があるため最新版ファームウェアでのご使用をお勧めいたします。

※ファームウェアのダウングレードは検証されていないため非推薦となります。

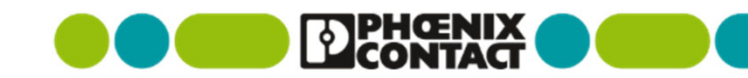

## 7-1) ファームウェア更新 (3/3)

- Administration > Firmware Update
  - Browseボタンでファイルを指定して、START UPDATEを押す
  - 電源を切らないように注意を促す警告が出るが、OKを押す
  - ステータスバーが100%となり、しばらくすると自動的に再起動する

#### ※所要時間:約3分 (1.11更新時の実測: 再起動まで約80秒、再起動後Webアクセス可能になるまで約160秒)

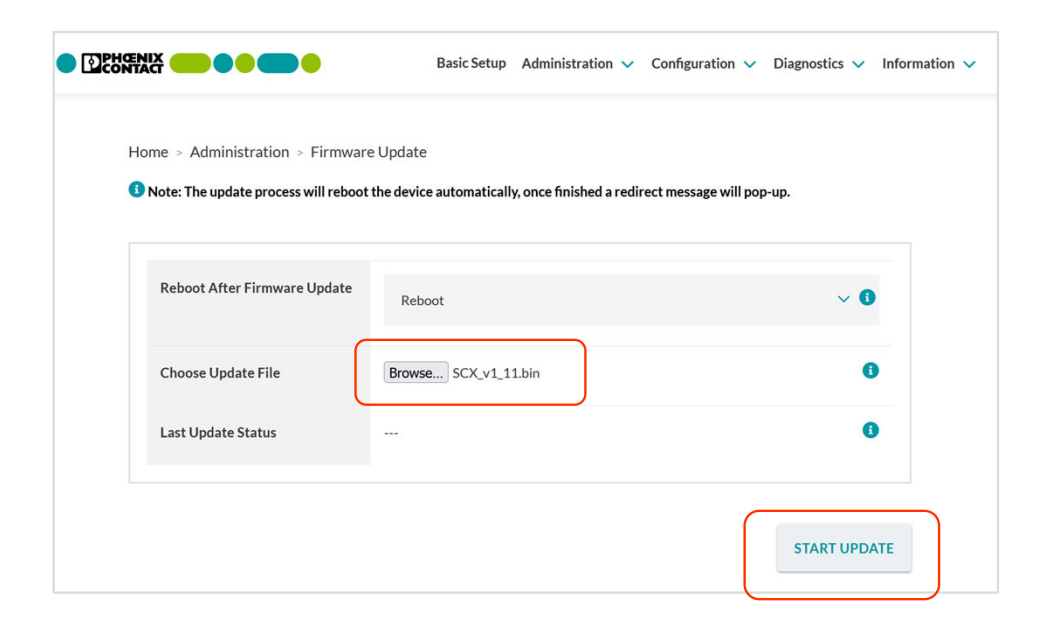

|                              | $\bigtriangledown$   |     |
|------------------------------|----------------------|-----|
| Reboot After Firmware Update | Reboot               | ~ ( |
| Choose Update File           | Browse SCX_v1_11.bin | •   |
| File upload status           | 78%                  |     |
| File upload status           | 76%                  |     |

may take up to several minutes.

Confirm

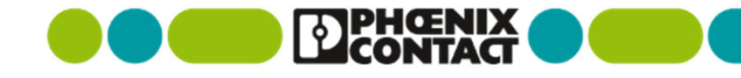

Make sure that the network connection is stable and do not turn off power to the device during the update process! The update

×

ОК

CLOSE

## 7-2) ファームウェア変更点

- ファームウェア1.11 (2022/6)
  - 機能追加
    - なし
  - 機能改善
    - Configuration of Radius Server can be activated now
    - Ethernet port configuration: mode 100 Mbps Half Duplex can be configured now
    - SNMP PoE Power On/Off trap: reported PoE state corrected
    - Update of some libraries

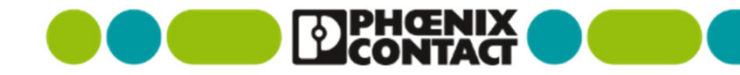

## 7-2) ファームウェア変更点

- ファームウェア1.10 (2021/7)
  - 機能追加
    - User-/role management implemented (enables scaling access rights for individual users)
    - Time profiles implemented (enables creation of individual time profiles for scheduling PoE/AUX load)
    - Syslog function implemented (logging device events on remote server)
    - Snapshot function implemented (overall view: system status and all current settings)
  - 機能改善
    - Worldwide time setup extended (individual configurable daylight saving time for all timezones worldwide)
    - Logging PoE utilization extended (graphical display of allocated PoE budget and PoE power monitoring current/history)
    - SFP diagnostics extended
    - Enabling/disabling of welcome page

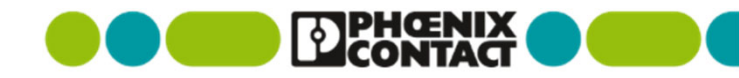

## 8-1) NTP設定 (1/2)

- 到達可能なネットワーク内にあるNTPサーバと時刻同期を することにより、下記のような機能で時刻表示の統一化を 図ることができます。
  - ログ・Syslogのタイムスタンプが合致
  - PoEスケジューリングの時刻が合致
- Administration > Time setting
  - SNTP serverのアドレスを入力してAPPLYする
- 状況の確認
  - Administration > Time setting > SNTP
    - Not synchronizedがSynchronizedとなる

| Synchronization Status    | Not Synchronized |  |
|---------------------------|------------------|--|
| Last SNTP Synchronization | Not Synchronized |  |

| SNTP                                                                                                    |                                   |  |  |  |
|----------------------------------------------------------------------------------------------------|-----------------------------------|--|--|--|
| • Note: If the time from the SNTP varies widely from the current system time a manual re-authentication may be necessary. |                                   |  |  |  |
| Network Time Protocol                                                                                                    | Unicast                           |  |  |  |
| Primary SNTP Server                                                                                                    | Please enter<br>192.168.0.254     |  |  |  |
| Primary Server Description                                                                                                | Please enter<br>FL TIMESERVER NTP |  |  |  |
| Secondary SNTP Server                                                                                                    | Please enter<br>0.0.0.0           |  |  |  |
| Secondary Server Description                                                                                              | Please enter                      |  |  |  |

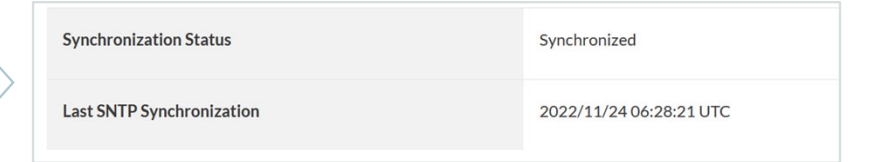

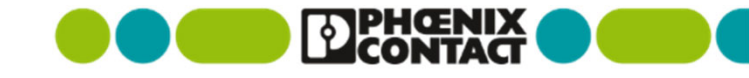

## 8-1) NTP設定 (2/2)

- UTCに対するオフセットを設定します。
- Administration > Time setting > Manual Time Set
  - Tokyoを選択してAPPLYをする

| Current System Time                           |                                                                                                    | 2022/11/24 06:28:26 |
|-----------------------------------------------|----------------------------------------------------------------------------------------------------|---------------------|
| Local Time with UTC Offset and DST Time Shift |                                                                                                    | 2022/11/24 06:28:26 |
| Manual Time Set in UTC                        |                                                                                                    | Please choose       |
| UTC Offset                                    |                                                                                                    | +09h (Tokyo)        |
|                                               | -09h (Alaska)<br>-09h (Los Angeles)<br>-07h (Derwer)<br>-06h (Chicago, Mexico City)<br>-06h (Chicago, Mexico City)<br>-05h (New York, Bogota)<br>-04h (Caracas)<br>-02h (Mid Alantic Ocean)<br>-02h (Mid Alantic Ocean)<br>-02h (Mid Alantic Ocean)<br>-01h (Azores)<br>+00h (UTC, GMT, London)<br>+01h (Mascow, Bagdad)<br>+04h (Toliisi)<br>+05h (Islimabad)<br>+06h (Dhaka)<br>+07h (Bangkok)<br>+06h (Hong Kong) |                     |

+09h (Tokyo)

#### 状況の確認

 オフセットが正常で現在時刻と合っていることを 確認

| Synchronization Status    | Synchronized              |
|---------------------------|---------------------------|
| Last SNTP Synchronization | 2022/11/24 15:34:21 UTC+9 |

本動作確認した製品: FL TIMESERVER NTP (1107132)

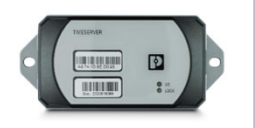

Manual Time Set

※POEによる給電に対応

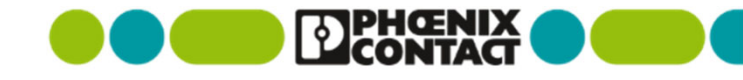

## 9) 参考資料: ブロック図 --- 4POE 2LXの場合

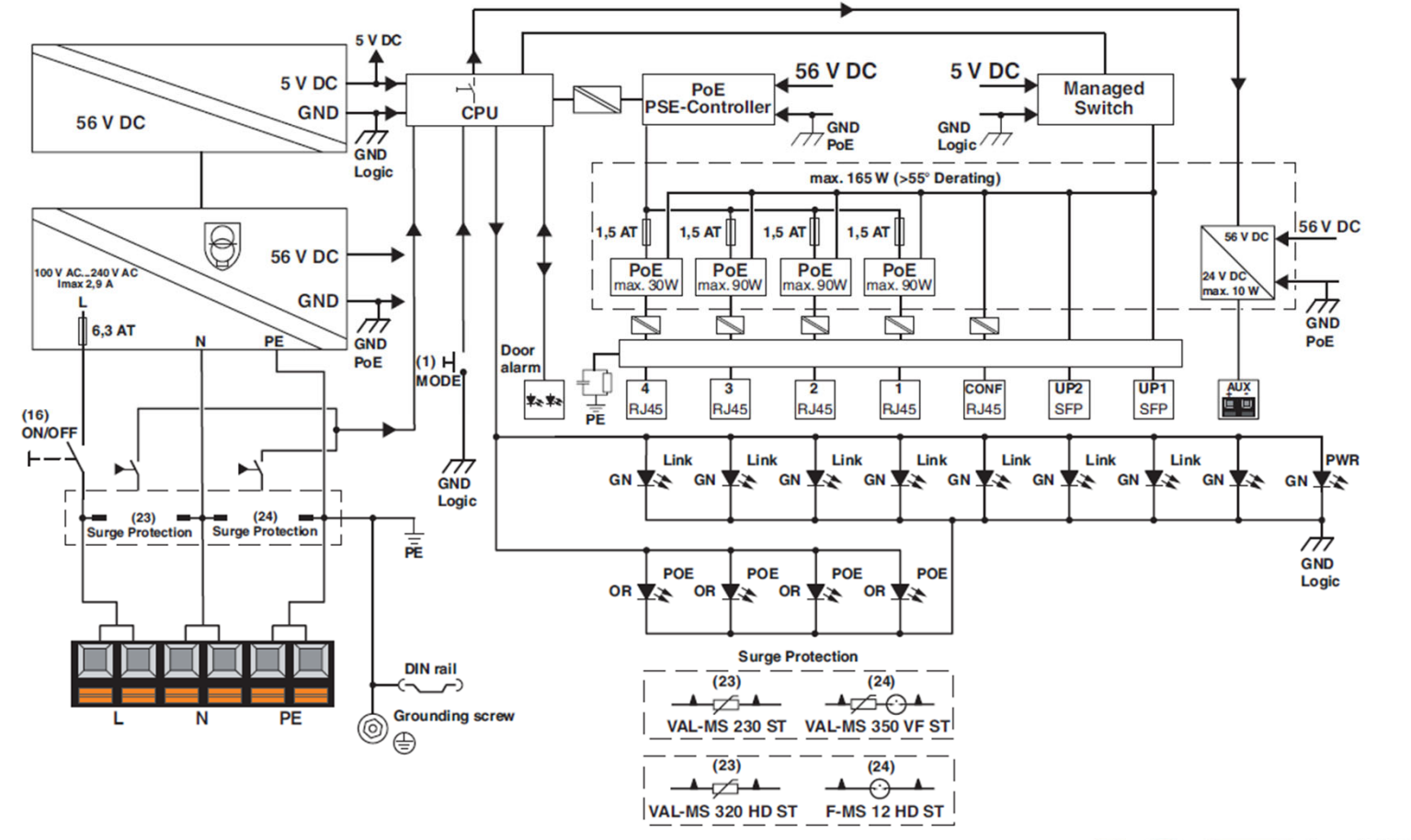

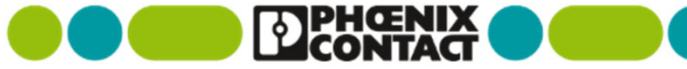

## 9)参考資料: 光ファイバ用スプライス収納

- 詳細については、データシートをご参照ください(2LX製品)
  - アウター剥き量: 1600mm
  - 約3.5回巻きで収納

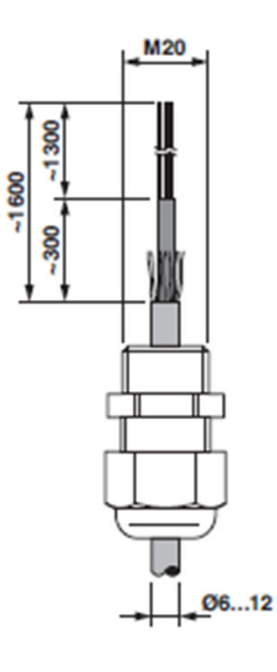

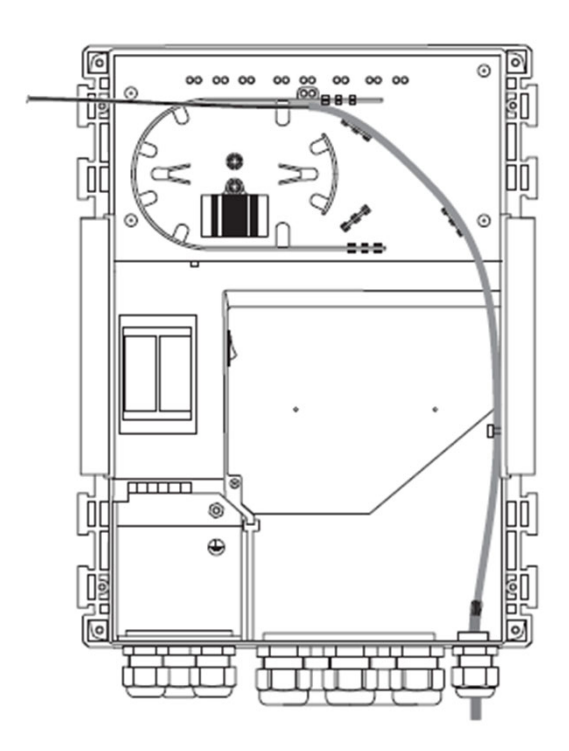

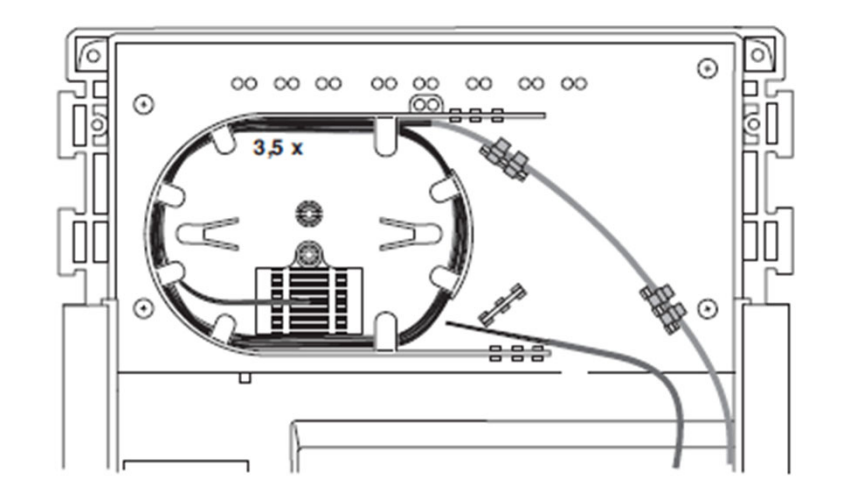

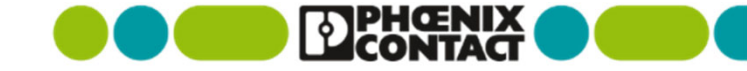

## 9)参考資料:ドアロック(別売オプション)

• 金属製のドアロックを併用することにより、いたずら対策が可能です。

• 南京錠の取り付けができます。(穴径12mm)

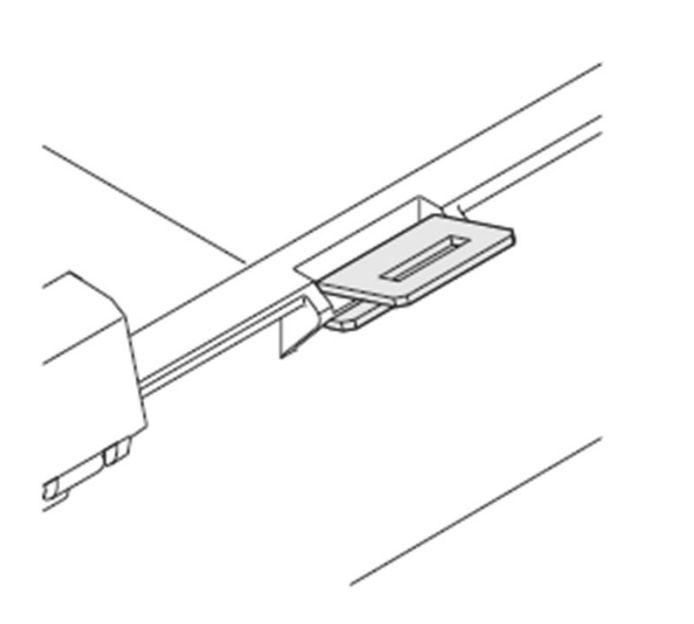

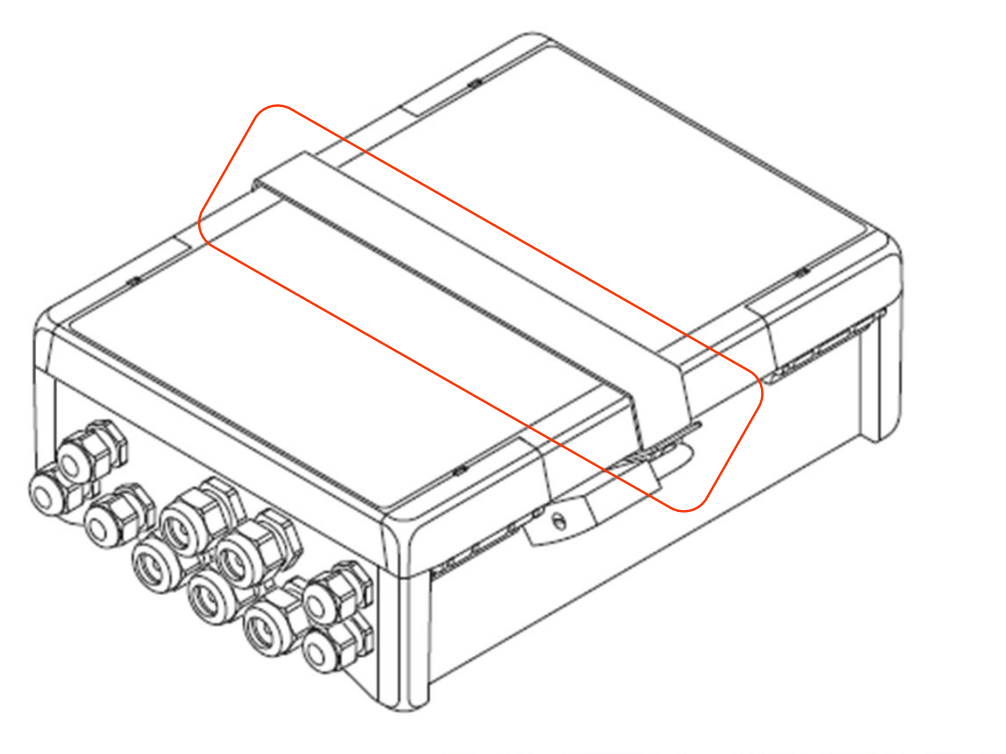

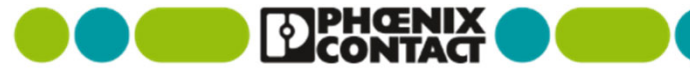

屋外対応 小型ハウジングー体型 PoE++給電ソリューション

# スマートカメラボックス (SCX) 製品概要説明資料

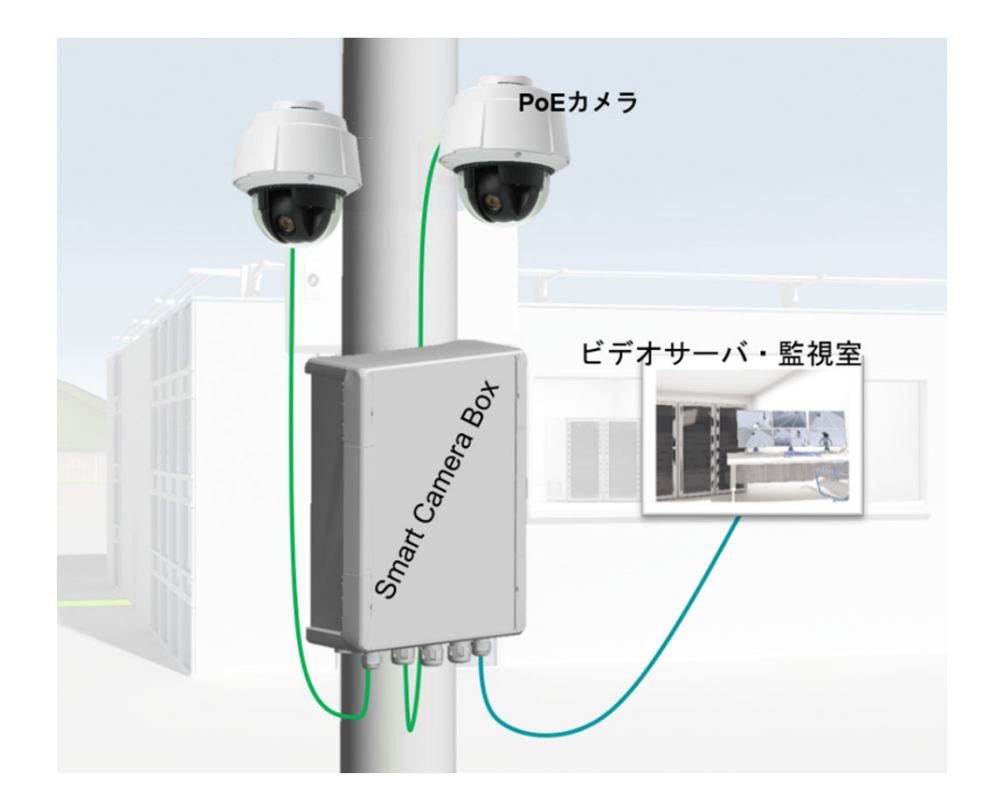

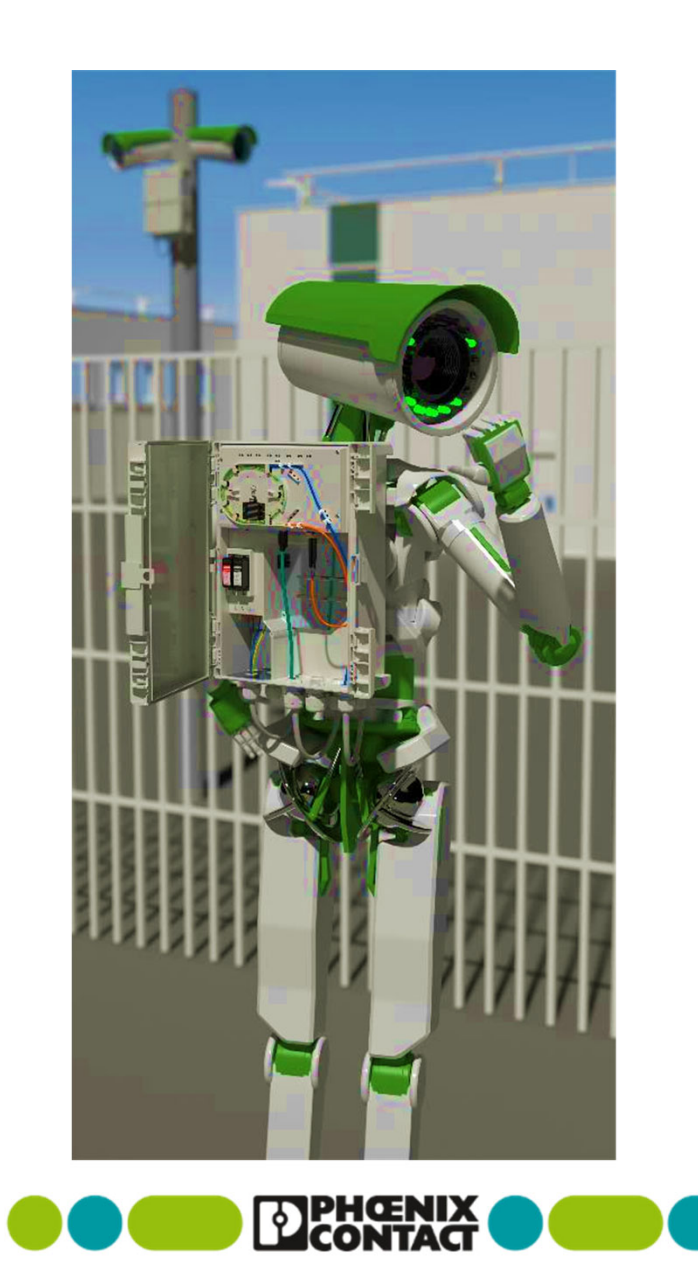

# 監視カメラソリューションにはたくさんの適応先があります

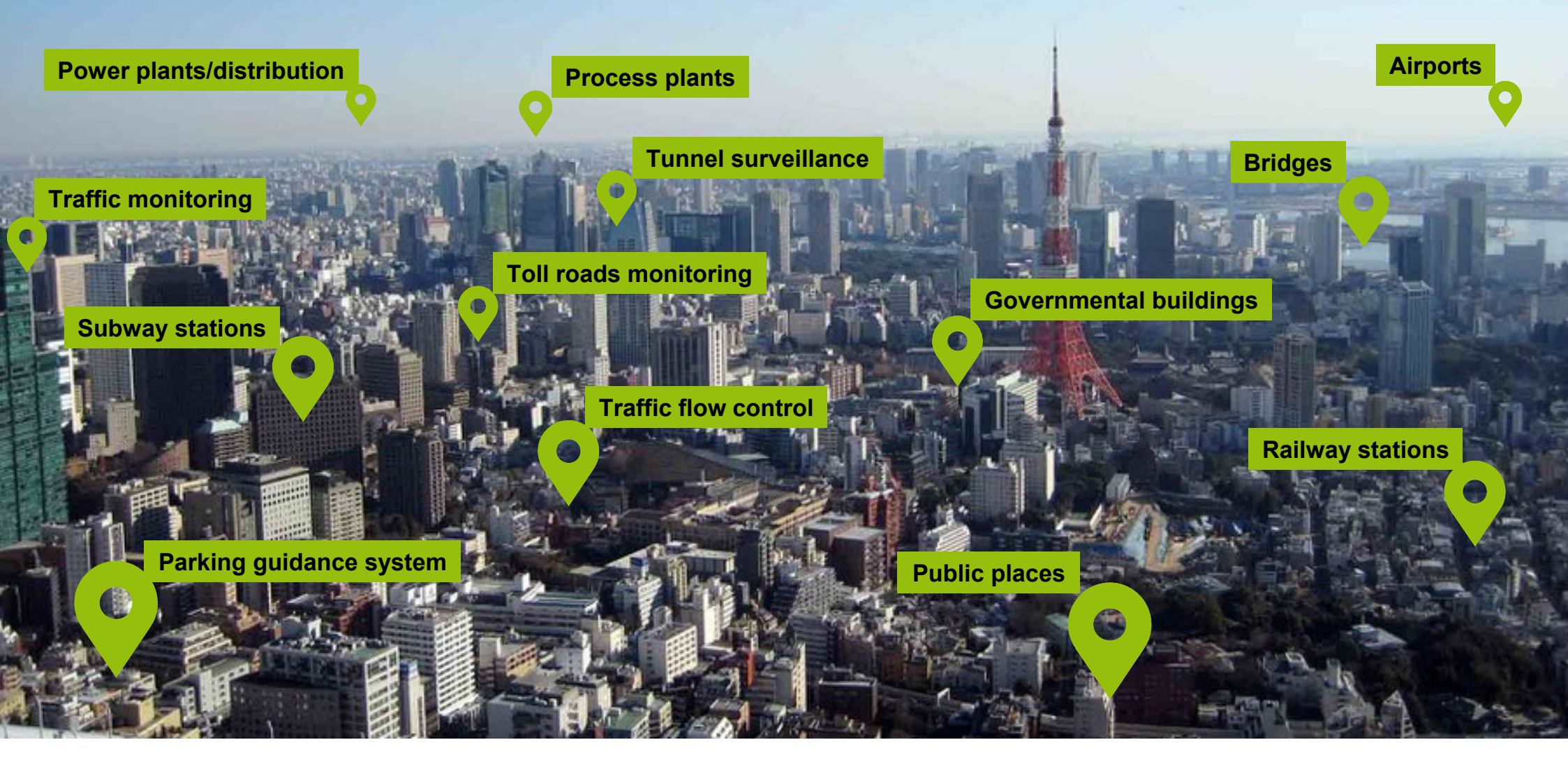

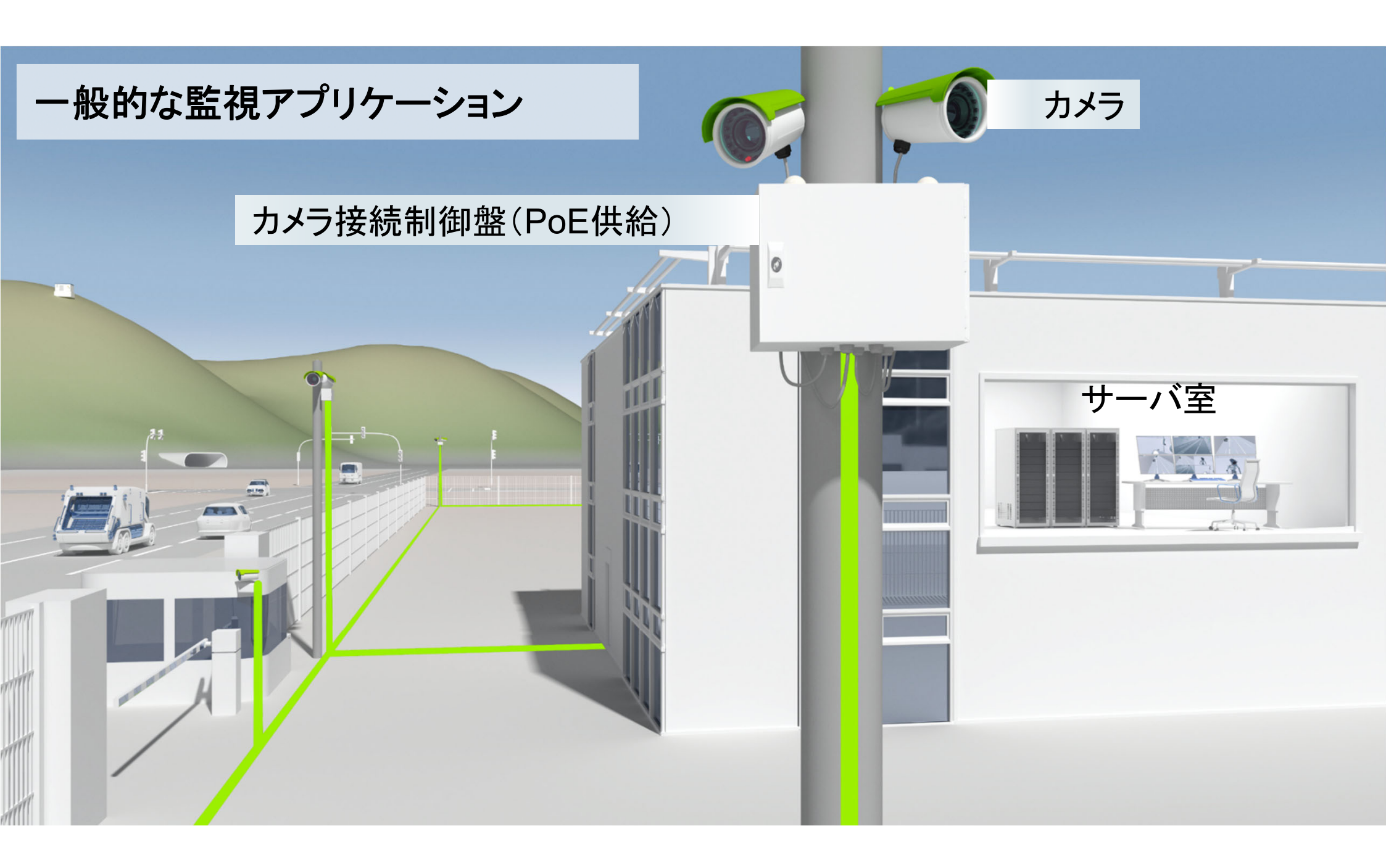

# 従来の制御盤は・・・

案件ごとに似たような構成の設計・実装を おこなっている

- ・Ethernetのスイッチ
- ・電源
- ・光ファイバ用スプライス
- ・サージ保護機器
- ・パッチパネル
- ・ケーブルグラウンド
- ・PoE給電

などなど

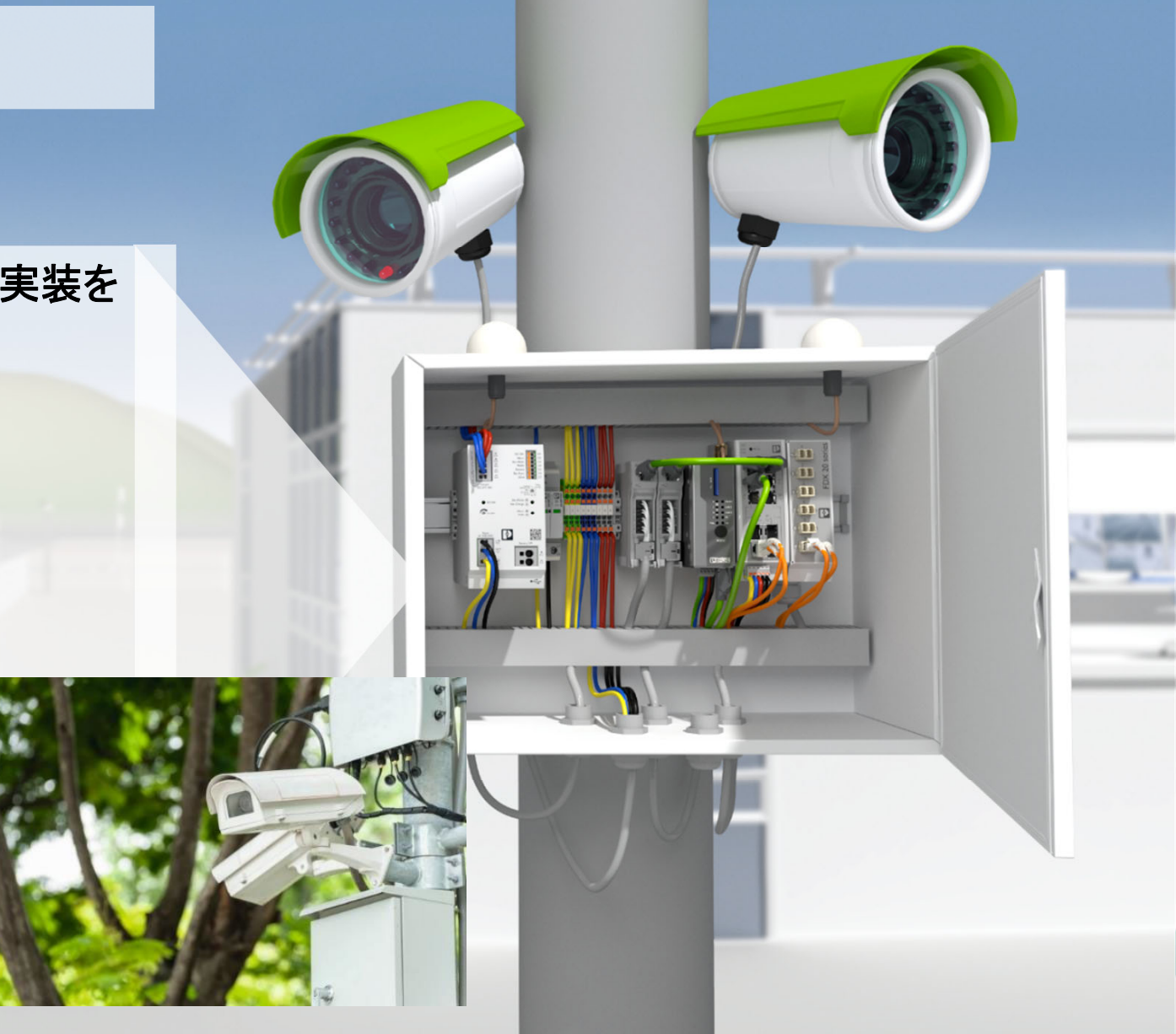

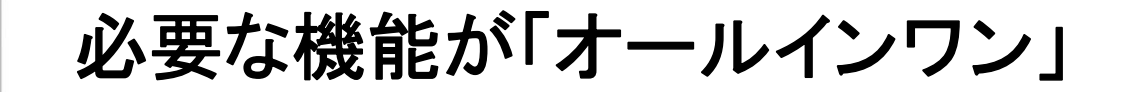

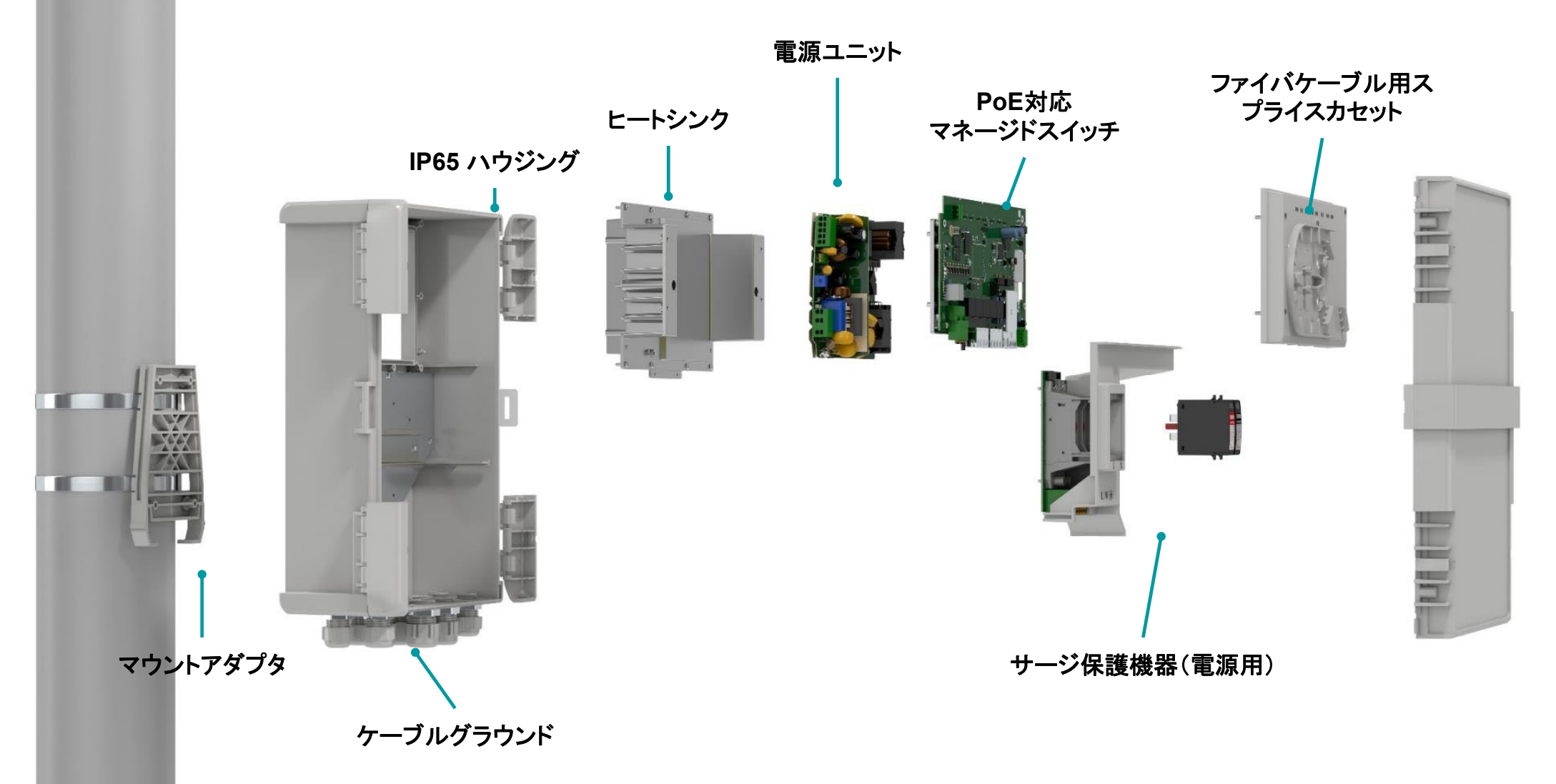

# 機械的なセキュリティ機構

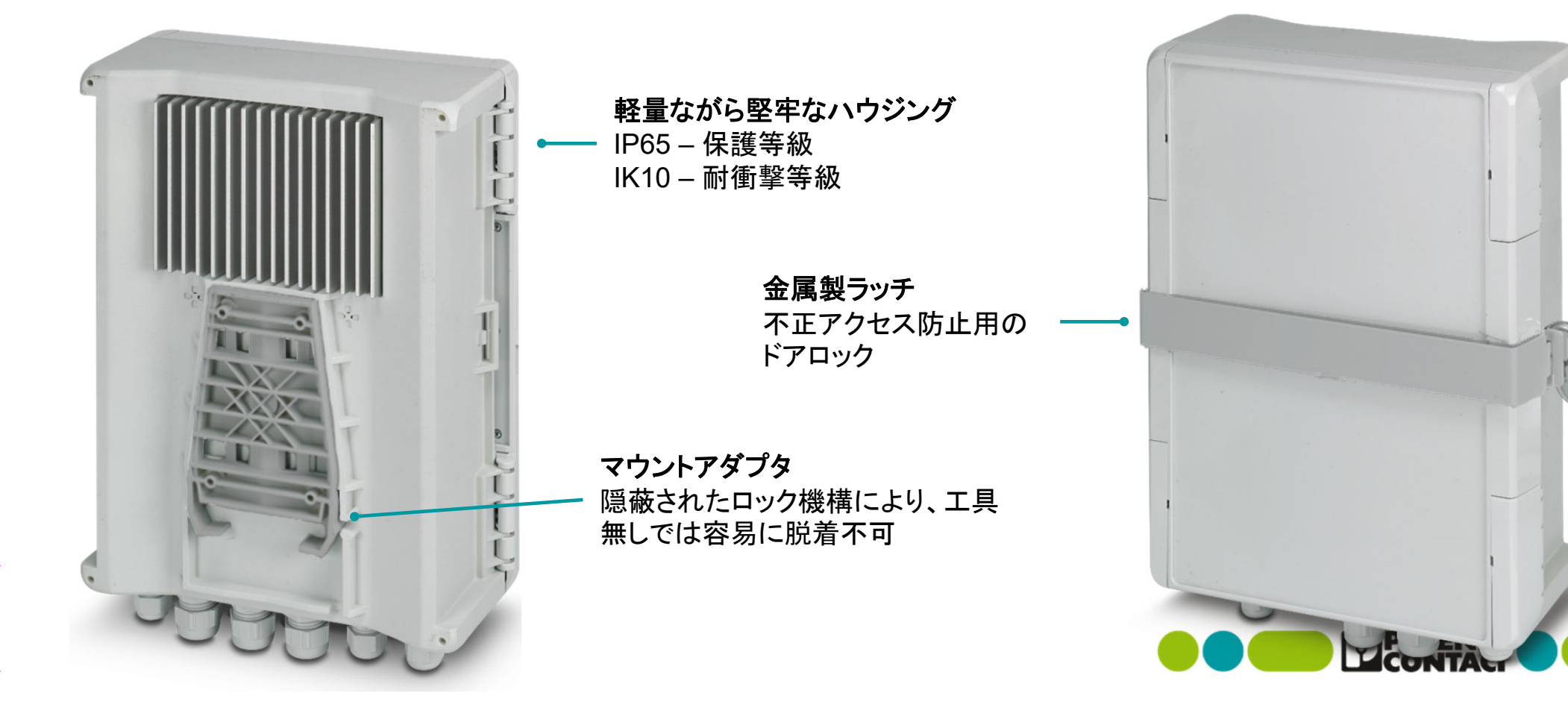

# マウントアダプタ

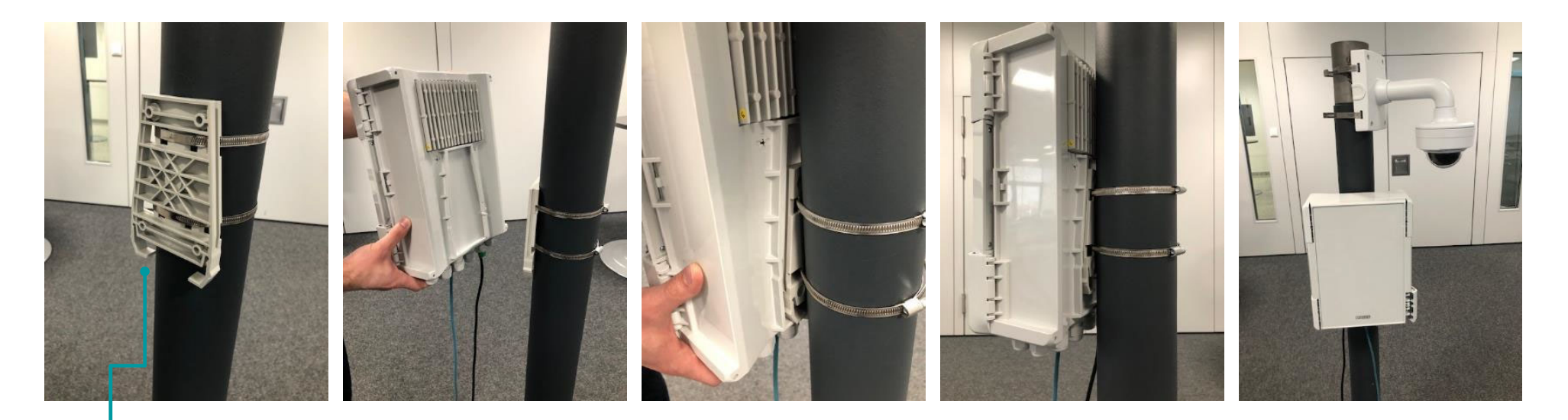

ガイドに沿ってスナップインするだけ

先にマウントアダプタを取り付け

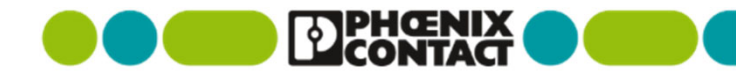

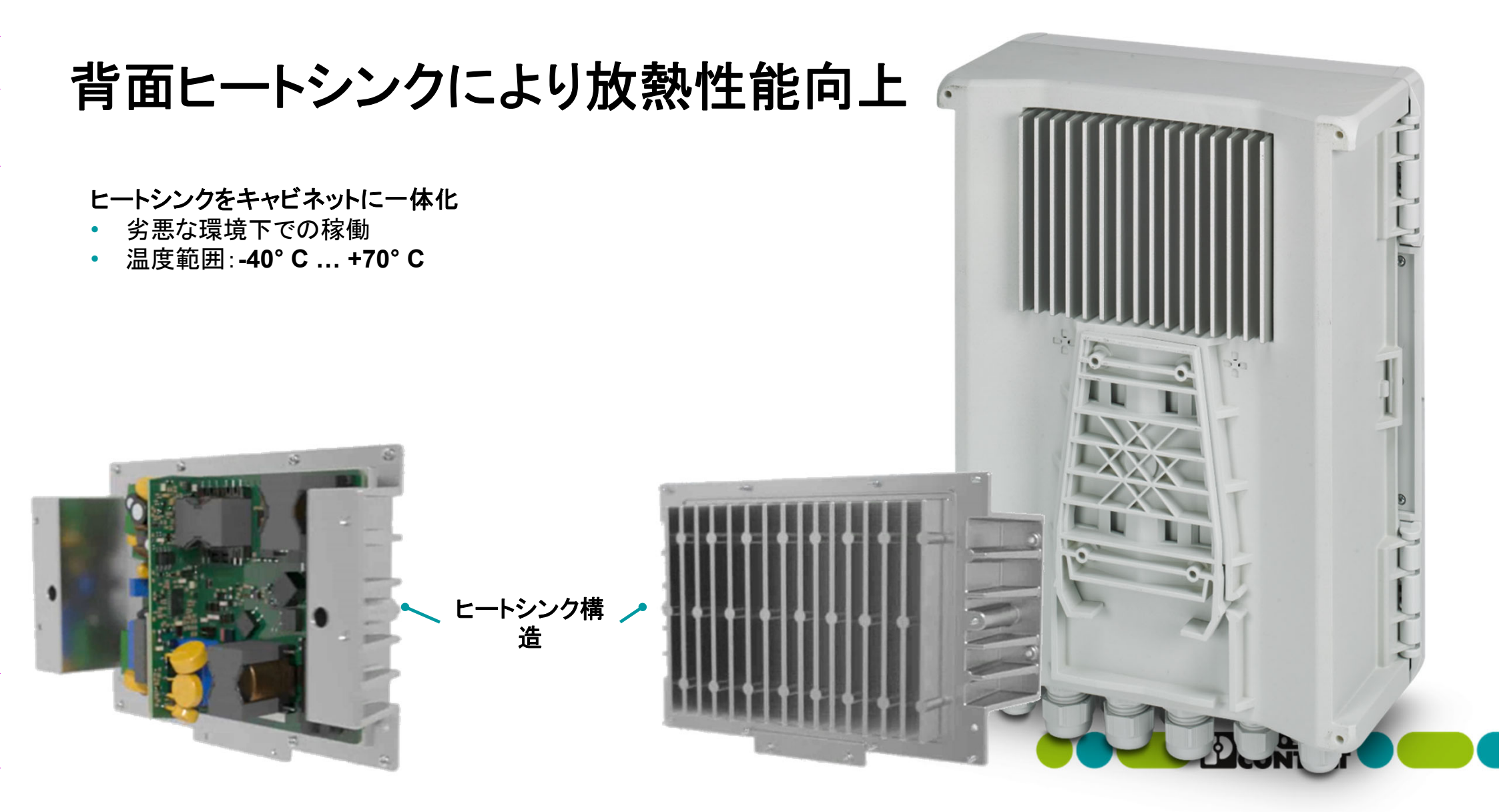

# マネージドスイッチ内蔵で、リング構成(RSTP冗長)に対応可能

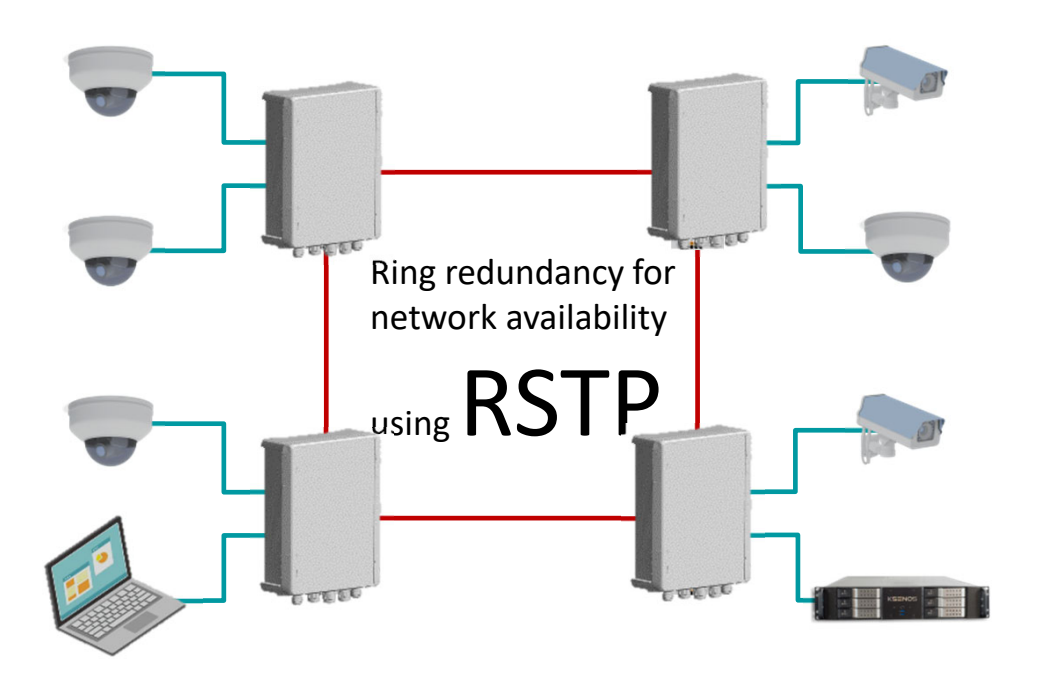

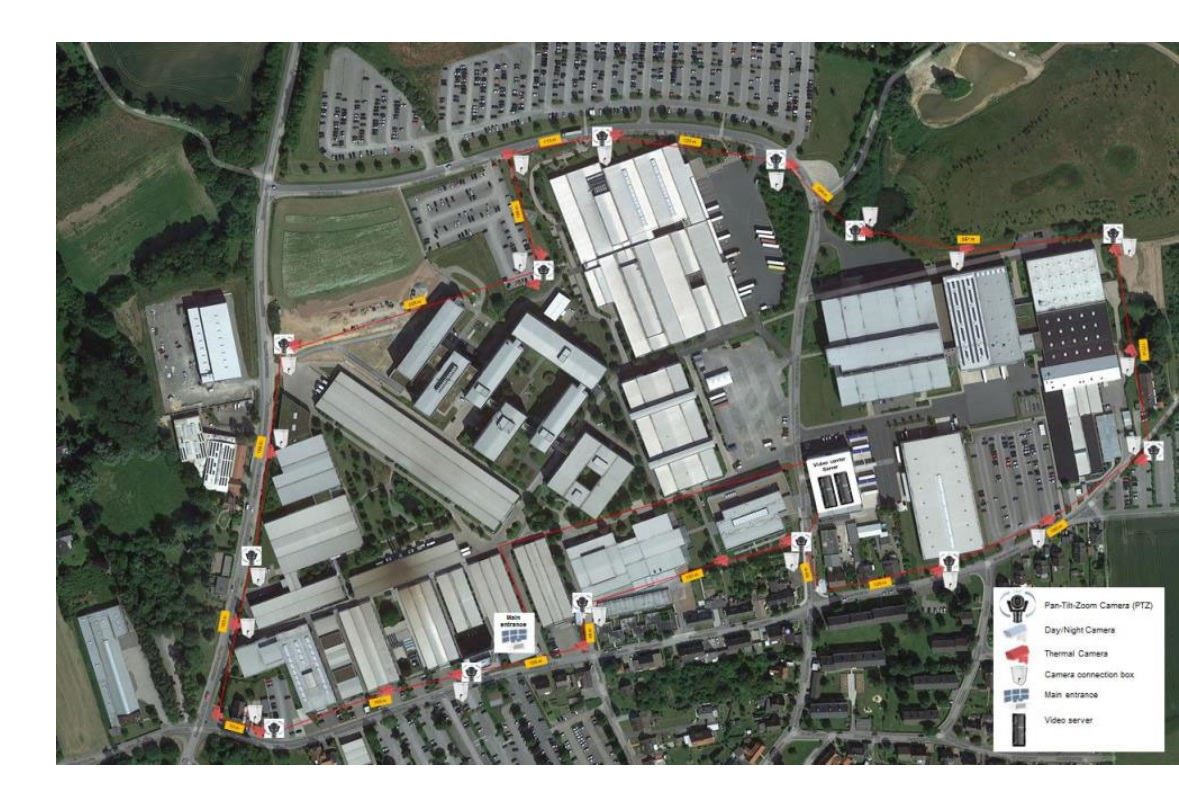

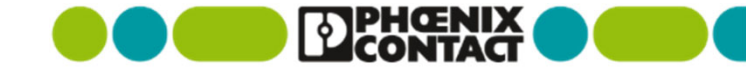

# 遠隔ネットワーク管理による利便性

### 高信頼

- ✓ RSTPによる冗長化
- ✓ VLANs
- ☑ マルチキャストフィルタリング

### PoE供給

- ✓ 最大90WまでのPoE電力供給 (IEEE802.3bt準拠)
- ☑ 温度上昇や電力供給過多時にアラームメッセージ発出

### 様々な設定方法を用意

- ✓ Web設定画面
- ✓ FL NETWORK MANAGERのサポート(オプション)
- 🗹 SNMP, CLI
- ✓ アンマネージメントのサポート

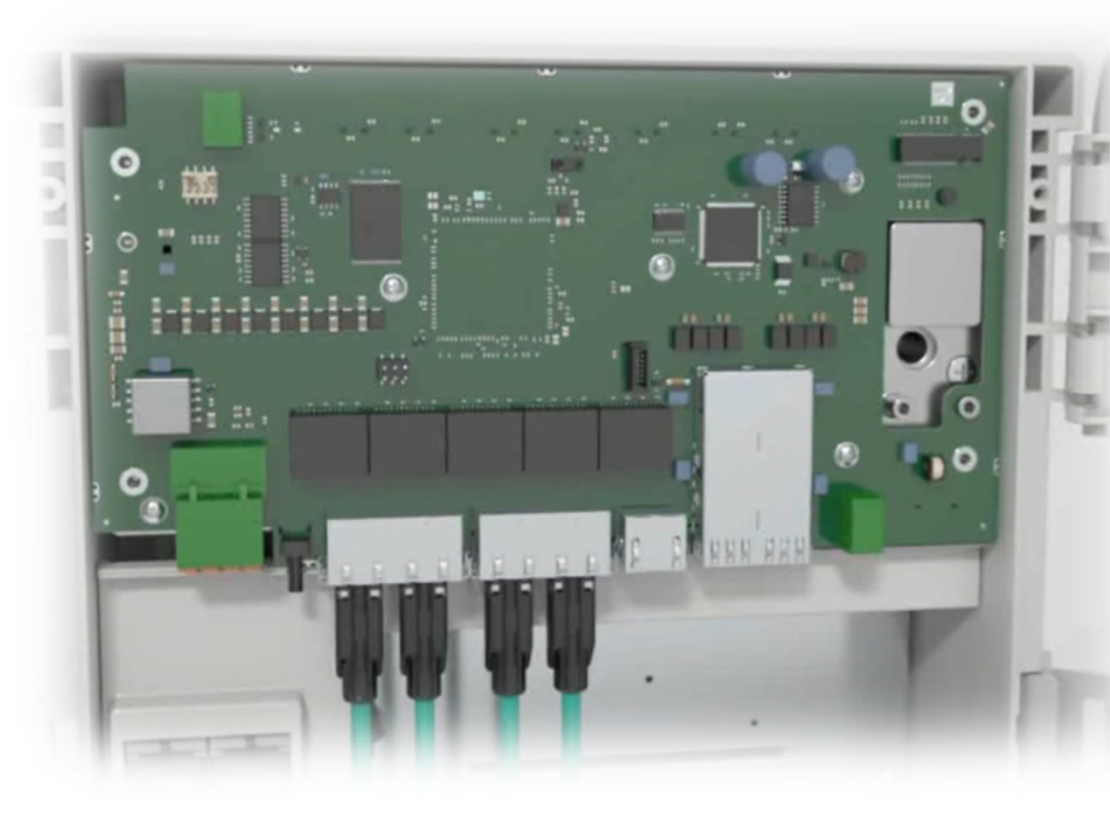

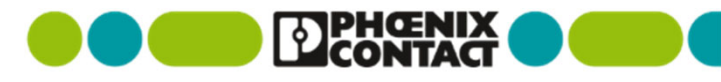

拡張性

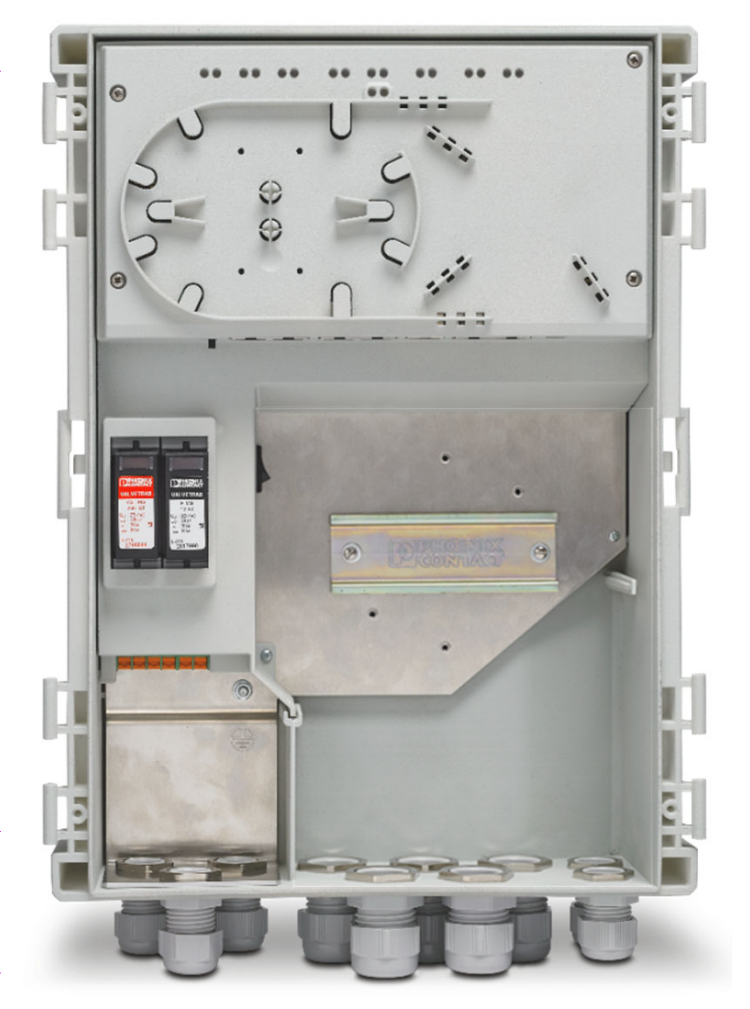

### 機器追加に使用できるDINレールを内蔵

- RJ45ケーブルのサージ保護機器
- 外部照明用のリレー
- 4Gルーター
- WLAN機器

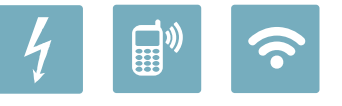

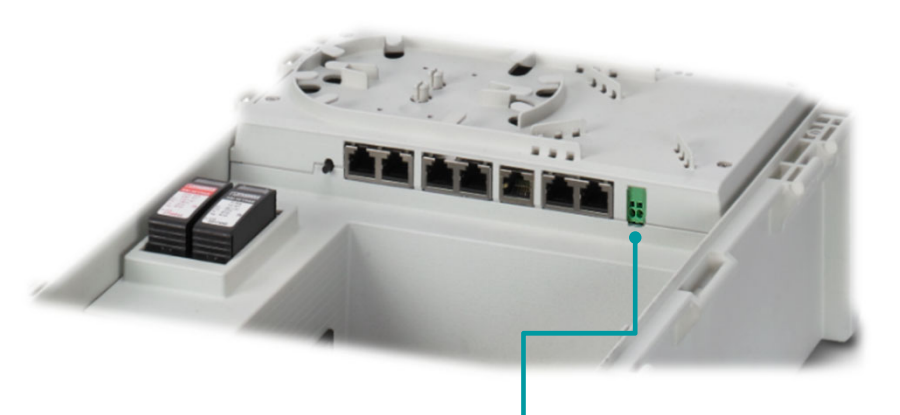

### 24 V DC出力

- 追加した機器で利用可能な24VDC
- Web設定画面やSNMPで遠隔制御可能

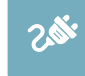

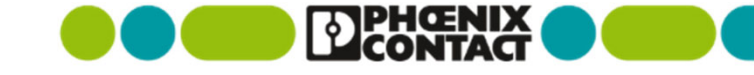

# サージ保護機器を標準装備

#### サージ保護機器を装備

- モジュール形状となっており、交換可能
- イベント発生時にアラームメッセージ発出
- 外付け機器無しでサージ保護可能(誘導雷)

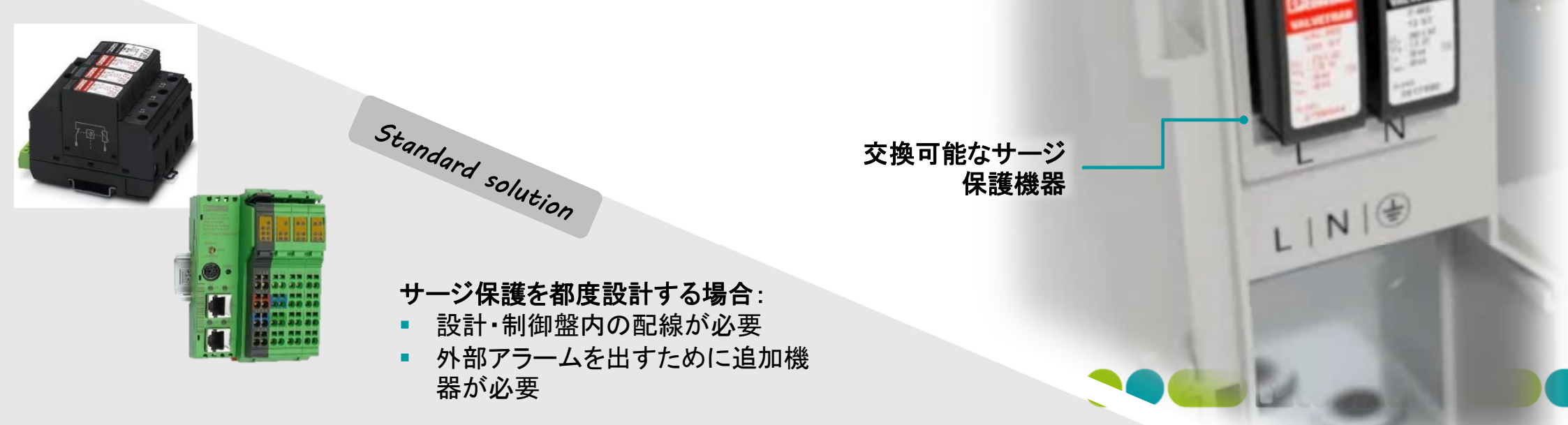

イベント発生時に赤色表示

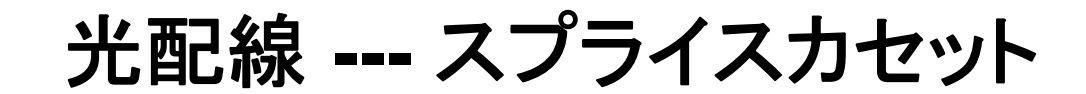

#### 光配線用のスプライスカセットを組み込み済み

- スプライス用の追加スペース不要
- 余長巻きスペースもあり
- ファイバの確実な保持

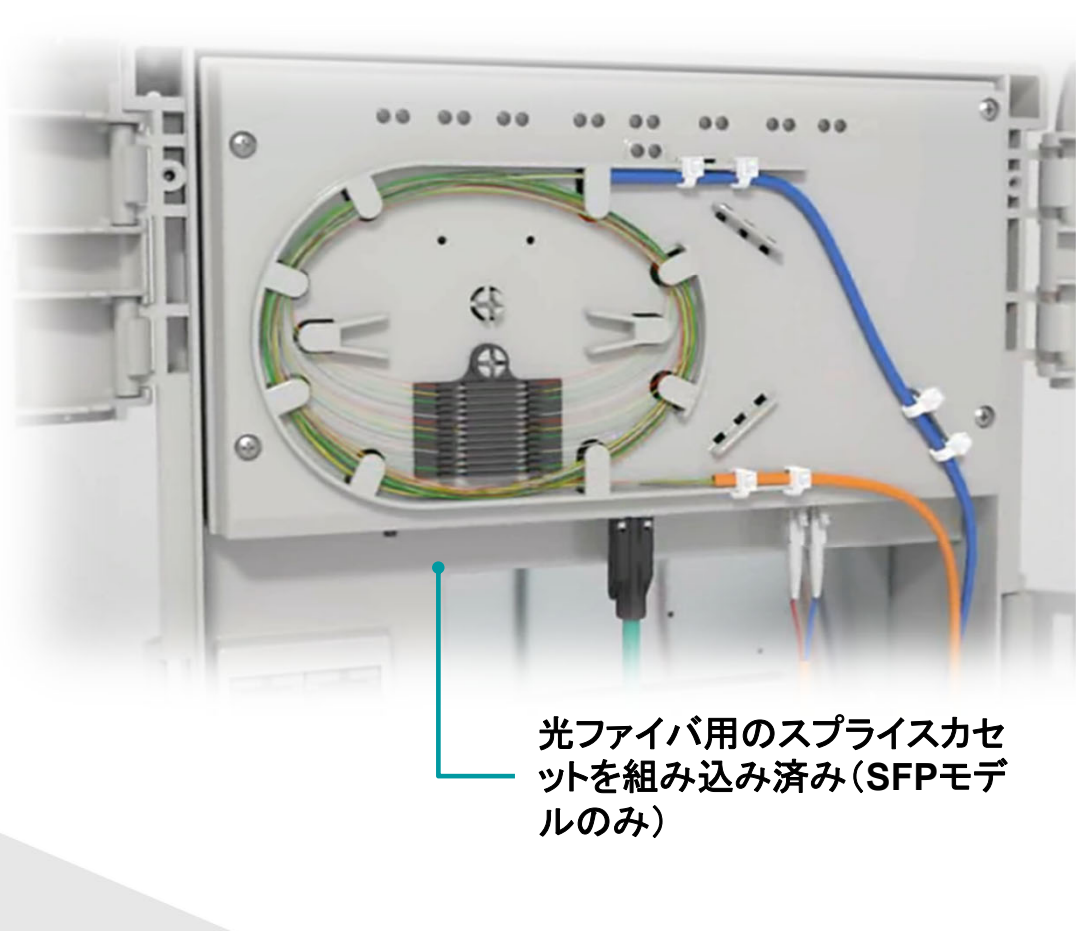

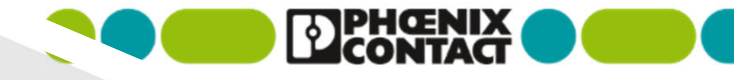

### 光配線を都度設計する場合:

追加コスト要因となる

Standard solution

■ 設計やスペースが必要

大径のケーブルグラウンド

#### 組み立て済みのパッチケーブルを直接使用可能

- はめ込み型シールにより確実な防水
- 早く確実な配線作業が可能

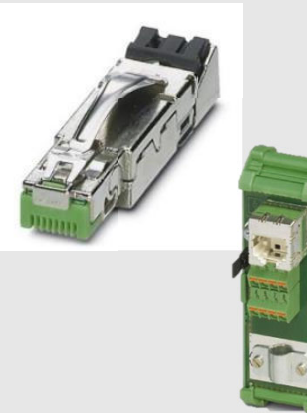

はめ込み型シール

#### ケーブルグラウンドを都度設計する場合

Standard solution

- 組み立て済みケーブルを使用する場合は大 径の穴開けが必要。
- またはケーブルを切断し、コネクタ加工が必要

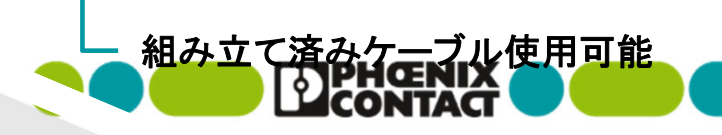

# セキュリティ --- ドア開き検出センサー

#### ドア開き検出センサーを装備

- ドアの開き、閉まりを検出
- ドア開き時、SNMPによるアラームメッセージ発出
- 追加機器不要

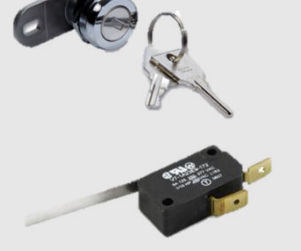

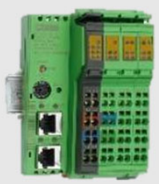

#### ドアセンサーを都度設計する場合:

設置・配線が必要

Standard solution

 スイッチ等の追加機器、状態を送 信する仕組みが必要

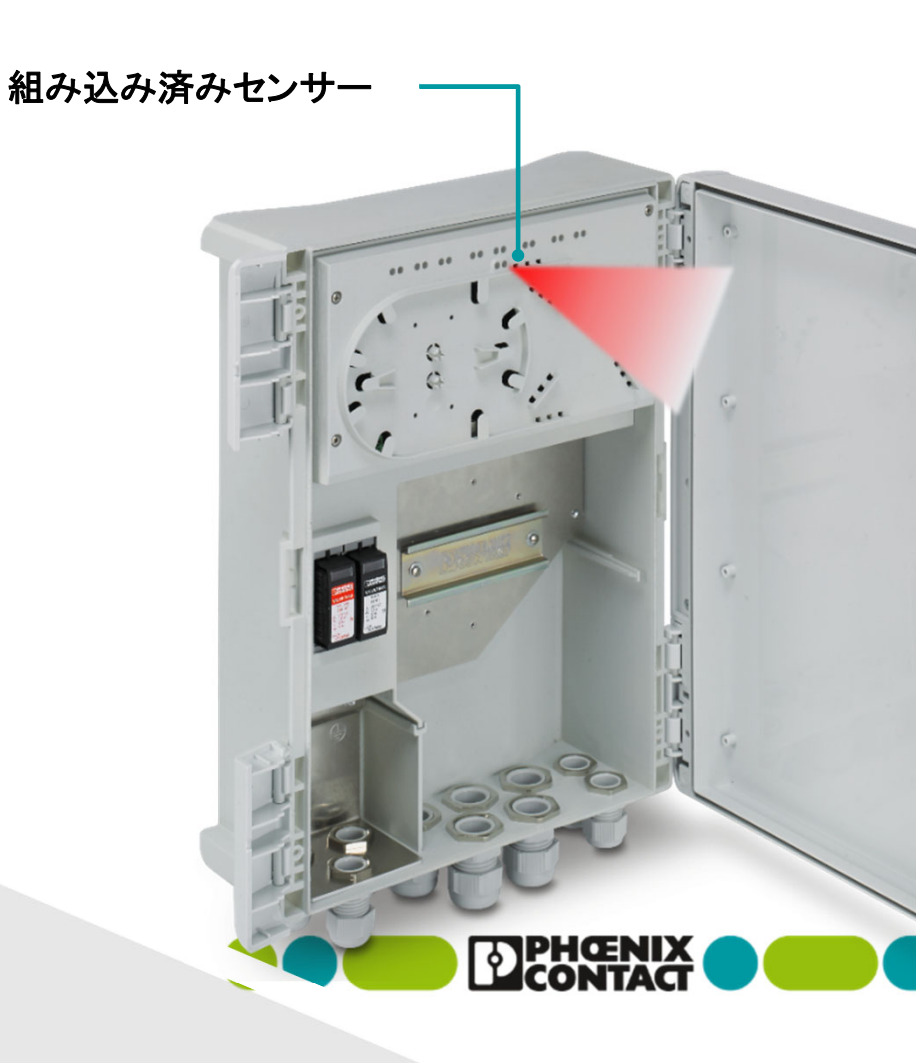

# 耐候性について

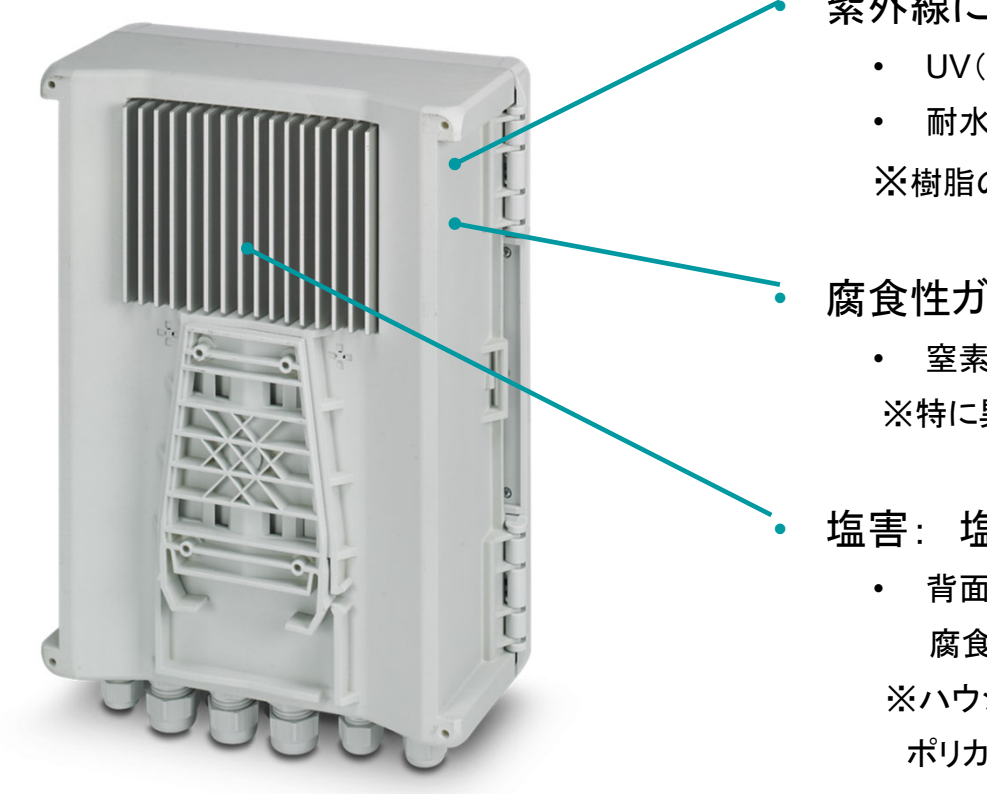

紫外線による樹脂変性: UL746Cに準じた試験

- UV(キセノンアークによる): 1000時間
- 耐水性: 70度水中、7日間

※樹脂の変性・燃えやすさ等を調査し特性の変化は見られませんでした

- 腐食性ガス耐性: ISA G3に準じた追加試験
  - ・ 窒素酸化物(NOx)および二酸化硫黄(SO2化合物)環境
     ※特に異常はなく試験をパスしています

塩害: 塩化ナトリウム(NaCl)

背面のアルミダイキャスト製ヒートシンクは、
 腐食対策の軽減ために粉体塗装を行っています。
 ※ハウジング本体については試験を行っていません。

ポリカーボネート製のため影響がないと考えています。

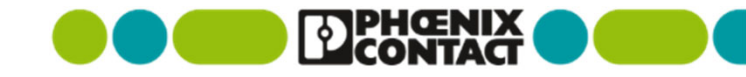